# Oracle® Fusion Middleware Administering Oracle User Messaging Service

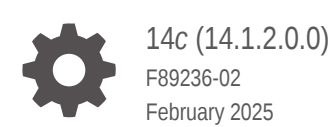

ORACLE

Oracle Fusion Middleware Administering Oracle User Messaging Service, 14c (14.1.2.0.0)

F89236-02

Copyright © 2025, Oracle and/or its affiliates.

Primary Author: Oracle Corporation

This software and related documentation are provided under a license agreement containing restrictions on use and disclosure and are protected by intellectual property laws. Except as expressly permitted in your license agreement or allowed by law, you may not use, copy, reproduce, translate, broadcast, modify, license, transmit, distribute, exhibit, perform, publish, or display any part, in any form, or by any means. Reverse engineering, disassembly, or decompilation of this software, unless required by law for interoperability, is prohibited.

The information contained herein is subject to change without notice and is not warranted to be error-free. If you find any errors, please report them to us in writing.

If this is software, software documentation, data (as defined in the Federal Acquisition Regulation), or related documentation that is delivered to the U.S. Government or anyone licensing it on behalf of the U.S. Government, then the following notice is applicable:

U.S. GOVERNMENT END USERS: Oracle programs (including any operating system, integrated software, any programs embedded, installed, or activated on delivered hardware, and modifications of such programs) and Oracle computer documentation or other Oracle data delivered to or accessed by U.S. Government end users are "commercial computer software," "commercial computer software documentation," or "limited rights data" pursuant to the applicable Federal Acquisition Regulation and agency-specific supplemental regulations. As such, the use, reproduction, duplication, release, display, disclosure, modification, preparation of derivative works, and/or adaptation of i) Oracle programs (including any operating system, integrated software, any programs embedded, installed, or activated on delivered hardware, and modifications of such programs), ii) Oracle computer documentation and/or iii) other Oracle data, is subject to the rights and limitations specified in the license contained in the applicable contract. The terms governing the U.S. Government's use of Oracle cloud services are defined by the applicable contract for such services. No other rights are granted to the U.S. Government.

This software or hardware is developed for general use in a variety of information management applications. It is not developed or intended for use in any inherently dangerous applications, including applications that may create a risk of personal injury. If you use this software or hardware in dangerous applications, then you shall be responsible to take all appropriate fail-safe, backup, redundancy, and other measures to ensure its safe use. Oracle Corporation and its affiliates disclaim any liability for any damages caused by use of this software or hardware in dangerous applications.

Oracle®, Java, MySQL, and NetSuite are registered trademarks of Oracle and/or its affiliates. Other names may be trademarks of their respective owners.

Intel and Intel Inside are trademarks or registered trademarks of Intel Corporation. All SPARC trademarks are used under license and are trademarks or registered trademarks of SPARC International, Inc. AMD, Epyc, and the AMD logo are trademarks or registered trademarks of Advanced Micro Devices. UNIX is a registered trademark of The Open Group.

This software or hardware and documentation may provide access to or information about content, products, and services from third parties. Oracle Corporation and its affiliates are not responsible for and expressly disclaim all warranties of any kind with respect to third-party content, products, and services unless otherwise set forth in an applicable agreement between you and Oracle. Oracle Corporation and its affiliates will not be responsible for any loss, costs, or damages incurred due to your access to or use of third-party content, products, or services, except as set forth in an applicable agreement between you and Oracle.

# Contents

#### Preface

| Audience                    | vi  |
|-----------------------------|-----|
| Documentation Accessibility | vi  |
| Diversity and Inclusion     | vi  |
| Related Documents           | vi  |
| Conventions                 | vii |

#### What's New in Oracle User Messaging Service

| New and Changed Features for Release 14c (14.1.2.0.0) Vill | New and Changed Features for Release 14c (14.1.2.0.0) | viii |
|------------------------------------------------------------|-------------------------------------------------------|------|
|------------------------------------------------------------|-------------------------------------------------------|------|

### 1 Introduction to Oracle User Messaging Service

| Overview                                                    | 1-1 |
|-------------------------------------------------------------|-----|
| Components                                                  | 1-2 |
| Architecture                                                | 1-2 |
| Introduction to Oracle User Messaging Service Configuration | 1-3 |

# 2 Getting Started with Oracle User Messaging Service

| Installing User Messaging Service              | 2-1 |
|------------------------------------------------|-----|
| Upgrading User Messaging Service               | 2-2 |
| Scalability and High Availability              | 2-2 |
| Moving from a Test to a Production Environment | 2-3 |

### 3 Oracle User Messaging Service Drivers

| Email Driver        |            | 3-1 |
|---------------------|------------|-----|
| Scalability notes   |            | 3-2 |
| High Availability n | iotes      | 3-2 |
| Compatibility note  | 25         | 3-2 |
| UMS API Program     | nmer notes | 3-2 |
| SMS (SMPP) Driver   |            | 3-3 |
| Scalability notes   |            | 3-3 |
|                     |            |     |

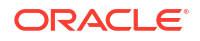

| High Availability notes                                | 3-3  |
|--------------------------------------------------------|------|
| Compatibility notes                                    | 3-3  |
| UMS API Programmer notes                               | 3-3  |
| XMPP Driver                                            | 3-4  |
| Scalability notes                                      | 3-4  |
| High Availability notes                                | 3-4  |
| Compatibility notes                                    | 3-4  |
| UMS API Programmer notes                               | 3-5  |
| Extension Driver                                       | 3-5  |
| Scalability notes                                      | 3-5  |
| High Availability notes                                | 3-5  |
| Compatibility notes                                    | 3-5  |
| UMS API Programmer notes                               | 3-5  |
| APNS Driver                                            | 3-9  |
| Scalability notes                                      | 3-12 |
| High Availability notes                                | 3-12 |
| Compatibility notes                                    | 3-13 |
| UMS API Programmer notes                               | 3-13 |
| Send Push Notification                                 | 3-13 |
| Send Push Notification With Additional Data            | 3-13 |
| Send Push Notification With Additional Custom Data     | 3-14 |
| Send Push Notification With Raw JSON data              | 3-14 |
| Send Push Notification With Raw JSON data, MDM payload | 3-15 |
| Receive unreachable device tokens                      | 3-15 |
| Send Push Notification With Unicode Characters         | 3-15 |
|                                                        |      |

# 4 Configuring Oracle User Messaging Service

| Accessing User Messaging Service Configuration Pages               | 4-1  |
|--------------------------------------------------------------------|------|
| Configuring User Messaging Server                                  | 4-2  |
| Configuring User Messaging Service Drivers                         | 4-3  |
| Configuring a Driver                                               | 4-3  |
| Introduction to Driver Properties                                  | 4-4  |
| Securing Passwords                                                 | 4-6  |
| Saving Driver Properties                                           | 4-7  |
| Configuring the Messaging Extension Driver                         | 4-7  |
| Configuring the Email Driver                                       | 4-9  |
| Configuring the SMPP Driver                                        | 4-32 |
| Configuring the XMPP Driver                                        | 4-36 |
| Configuring the APNS Driver                                        | 4-39 |
| Configuring GCM Driver                                             | 4-43 |
| Configuring User Messaging Service Access to the LDAP User Profile | 4-46 |
|                                                                    |      |

#### ORACLE

| Using Oracle User Messaging Service for Group Messaging | 4-47 |
|---------------------------------------------------------|------|
| Configuring Automatic Message Resend                    | 4-48 |
| Securing the Oracle User Messaging Service              | 4-49 |
| Web Service Security on Notification                    | 4-50 |
| Enabling UMS Web Service Security                       | 4-50 |
| Enabling Client Security                                | 4-50 |
| Keystore Configuration                                  | 4-51 |
| Client Aliases                                          | 4-51 |
| Securing JMS Resources                                  | 4-52 |
|                                                         |      |

#### 5 Monitoring Oracle User Messaging Service

| Monitoring Oracle User Messaging Service    | 5-1 |
|---------------------------------------------|-----|
| Using Message Status                        | 5-2 |
| Deregistering Messaging Client Applications | 5-3 |
| Viewing Log Files                           | 5-3 |
| Configuring Logging                         | 5-4 |
| Viewing Metrics and Statistics              | 5-4 |
|                                             |     |

### 6 Managing Oracle User Messaging Service

| Deploying Drivers                                                  | 6-1 |
|--------------------------------------------------------------------|-----|
| Deploying Drivers Using the Fusion Middleware Configuration Wizard | 6-1 |
| Using UMS Schema Purge Script                                      | 6-2 |
| Purging UMS DB Schema Records                                      | 6-3 |

### 7 Troubleshooting Oracle User Messaging Service

A Configuring User Messaging Service with AQ JMS

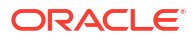

# Preface

This guide describes how to administer Oracle User Messaging Services (UMS). This includes how to configure and deploy user messaging drivers and other components, how to enable security in UMS, and how to monitor UMS using Oracle Enterprise Manager Fusion Middleware Control.

- Audience
- Documentation Accessibility
- Diversity and Inclusion
- Related Documents
- Conventions

# Audience

This document is intended for UMS administrators, who are responsible for configuring and monitoring UMS.

# **Documentation Accessibility**

For information about Oracle's commitment to accessibility, visit the Oracle Accessibility Program website at http://www.oracle.com/pls/topic/lookup?ctx=acc&id=docacc.

#### Access to Oracle Support

Oracle customers that have purchased support have access to electronic support through My Oracle Support. For information, visit http://www.oracle.com/pls/topic/lookup?ctx=acc&id=info or visit http://www.oracle.com/pls/topic/lookup?ctx=acc&id=trs if you are hearing impaired.

# **Diversity and Inclusion**

Oracle is fully committed to diversity and inclusion. Oracle respects and values having a diverse workforce that increases thought leadership and innovation. As part of our initiative to build a more inclusive culture that positively impacts our employees, customers, and partners, we are working to remove insensitive terms from our products and documentation. We are also mindful of the necessity to maintain compatibility with our customers' existing technologies and the need to ensure continuity of service as Oracle's offerings and industry standards evolve. Because of these technical constraints, our effort to remove insensitive terms is ongoing and will take time and external cooperation.

### **Related Documents**

For more information, see the following documents:

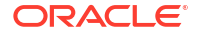

- Release Notes for Oracle Fusion Middleware Infrastructure
- Developing Applications with Oracle User Messaging Service
- User Messaging Service Java API Reference
- WLST Command Reference for Infrastructure Components

# Conventions

The following text conventions are used in this document:

| Convention | Meaning                                                                                                    |
|------------|----------------------------------------------------------------------------------------------------|
| boldface   | Boldface type indicates graphical user interface elements associated with an action, or terms defined in text or the glossary.         |
| italic     | Italic type indicates book titles, emphasis, or placeholder variables for which you supply particular values.                          |
| monospace  | Monospace type indicates commands within a paragraph, URLs, code in examples, text that appears on the screen, or text that you enter. |

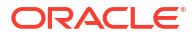

# What's New in Oracle User Messaging Service

This chapter describes the features and improvements in Oracle User Messaging Service (UMS). The following topics introduce the new and changed features of UMS and other significant changes in this guide, and provides pointers to additional information.

• New and Changed Features for Release 14c (14.1.2.0.0)

# New and Changed Features for Release 14c (14.1.2.0.0)

- OAuth Support for Email Driver: UMS provides support for OAuth 2.0 based authentication to Gmail and Microsoft exchange which enables users to authorize one app or service to sign into another without divulging private information such as passwords. For more information, see Configuring Email Driver with OAuth in Administering Oracle User Messaging Service.
- Enhancements to UMS Drivers: UMS supports the new Google Cloud Messaging (GCM) driver used for mobile push notification service that can send mobile push notifications to Android applications. Enhancements to APNS and XMPP drivers include updates to configuration, common properties, and custom properties and support for Twitter Driver is dropped. For more information, see Administering Oracle User Messaging Service.
- Support for Saving Driver Properties: UMS provides support to save driver specific properties in the UMS database. When the UMS driver appears, the properties stored in the DRIVERPROPERTIES table for specific fields override the values in the file and the driver instance uses those property values from the database to process requests. For more information, see Saving Driver Properties in Administering Oracle User Messaging Service.
- SMPP Custom Property: New SMPP custom property field Optional Params is introduced which enables passing of additional parameters along with SMS. For more information, see SMPP Custom Properties in Administering Oracle User Messaging Service.

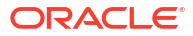

# 1 Introduction to Oracle User Messaging Service

This chapter introduces you to Oracle User Messaging Service (UMS), and includes the following topics:

- Overview UMS enables two-way communication between users and deployed applications.
- Introduction to Oracle User Messaging Service Configuration
   To enable UMS to send and receive messages, use Oracle Enterprise Manager Fusion
   Middleware Control to set the UMS environment by configuring the appropriate drivers in
   the domain or cluster. UMS includes drivers that support messaging through various
   channels, for instance, email, IM, SMS.

# Overview

UMS enables two-way communication between users and deployed applications.

Key features include:

- Support for a variety of messaging channels: Messages can be sent and received through various channels, for instance, email, instant messaging (IM) (XMPP), short message service (SMS) (SMPP).
- Two-way messaging: In addition to sending messages from applications to users (referred to as *outbound* messaging), users can initiate messaging interactions (inbound messaging). For example, a user can send an email or text message to a specified address; the message is routed to the appropriate application that can then respond to the user or invoke another process according to its business logic.
- User messaging preferences: End users can use a web interface to define preferences for how and when they receive messaging notifications. Applications immediately become more flexible; rather than deciding whether to send to a user's email address or IM client, the application can simply send the message to the user, and let UMS route the message according to the user's preferences.

#### Note:

The User Messaging Preferences UI is available at <a href="http://host:port/sdpmessaging/userprefs-ui">http://host:port/sdpmessaging/userprefs-ui</a>, Or <a href="https://host:sslport/sdpmessaging/userprefs-ui">https://host:sslport/sdpmessaging/userprefs-ui</a>.

- Robust message delivery: UMS keeps track of delivery status information provided by
  messaging gateways, and makes this information available to applications so that they can
  respond to a failed delivery. Or, applications can specify one or more *failover* addresses for
  a message in case delivery to the initial address fails. Using the failover capability of UMS
  frees application developers from having to implement complicated retry logic. This retry
  logic is also supported by the automatic resend feature that is introduced in 12*c*.
- Pervasive integration within Oracle Fusion Middleware: UMS is integrated with other Fusion Middleware components providing a single consolidated bi-directional UMS.

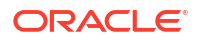

- Integration with Oracle BPEL Process Manager: Oracle JDeveloper includes prebuilt BPEL activities that enable messaging operations. Developers can add messaging capability to a SOA composite application by dragging and dropping the desired activity into any workflow.
- Integration with human workflow: UMS enables the human workflow service engine to send actionable messages to and receive replies from users over email.
- Integration with Oracle BAM: Oracle BAM uses UMS to send email alerts in response to monitoring events.
- Integration with Oracle WebCenter Portal: UMS APIs are available to developers building applications for Oracle WebCenter Portal: Spaces. For more information on Oracle WebCenter Portal, please refer to Oracle Fusion Middleware Building Portals with Oracle WebCenter Portal.
- Components

There are three types of components that comprise UMS. These components are standard Jakarta EE applications, making it easy to deploy and manage them using the standard tools provided with Oracle WebLogic Server.

Architecture

This section describes the system architecture of the User Messaging Service.

#### Components

There are three types of components that comprise UMS. These components are standard Jakarta EE applications, making it easy to deploy and manage them using the standard tools provided with Oracle WebLogic Server.

- UMS Server: The UMS Server orchestrates message flows between applications and users. The server routes outbound messages from a client application to the appropriate driver, and routes inbound messages to the correct client application. The server also maintains a repository of previously sent messages in a persistent store, and correlates delivery status information with previously sent messages.
- UMS Drivers: UMS Drivers connect UMS to the messaging gateways, adapting content to the various protocols supported by UMS. Drivers can be deployed or undeployed independently of one another depending on what messaging channels are available in a given installation.
- UMS Client applications: UMS client applications implement the business logic of sending and receiving messages. A UMS client application might be a SOA application that sends messages as one step of a BPEL workflow, or a WebCenter Portal Spaces application that can send messages from a web interface.

In addition to the components that comprise UMS itself, the other key entities in a messaging environment are the external gateways required for each messaging channel. These gateways are not a part of UMS or Oracle WebLogic Server. Since UMS Drivers support widely-adopted messaging protocols, UMS can be integrated with existing infrastructures such as a corporate email servers or XMPP (Jabber) servers. Alternatively, UMS can connect to outside providers of SMS services that support SMPP.

#### Architecture

This section describes the system architecture of the User Messaging Service.

In 14c, UMS is available as a part of JRF. This enables easier upper stack integration. For more information about configuring your domain using JRF templates, refer to chapter

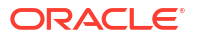

Configuring your Oracle Fusion Middleware Infrastructure Domain in Oracle Fusion Middleware Installing and Configuring the Oracle Fusion Middleware Infrastructure.

For maximum flexibility, the components of UMS are separate Jakarta EE applications. This allows them to be deployed and managed independently of one another. For example, a particular driver can be stopped and reconfigured without affecting message delivery on all other channels.

Exchanges between UMS client applications and the UMS Server occur as SOAP/HTTP web service requests for UMS Web Services API clients, or through remote Jakarta Enterprise Beans (EJBs) and JMS calls for UMS Java API clients. Exchanges between the UMS Server and UMS drivers occur through JMS queues.

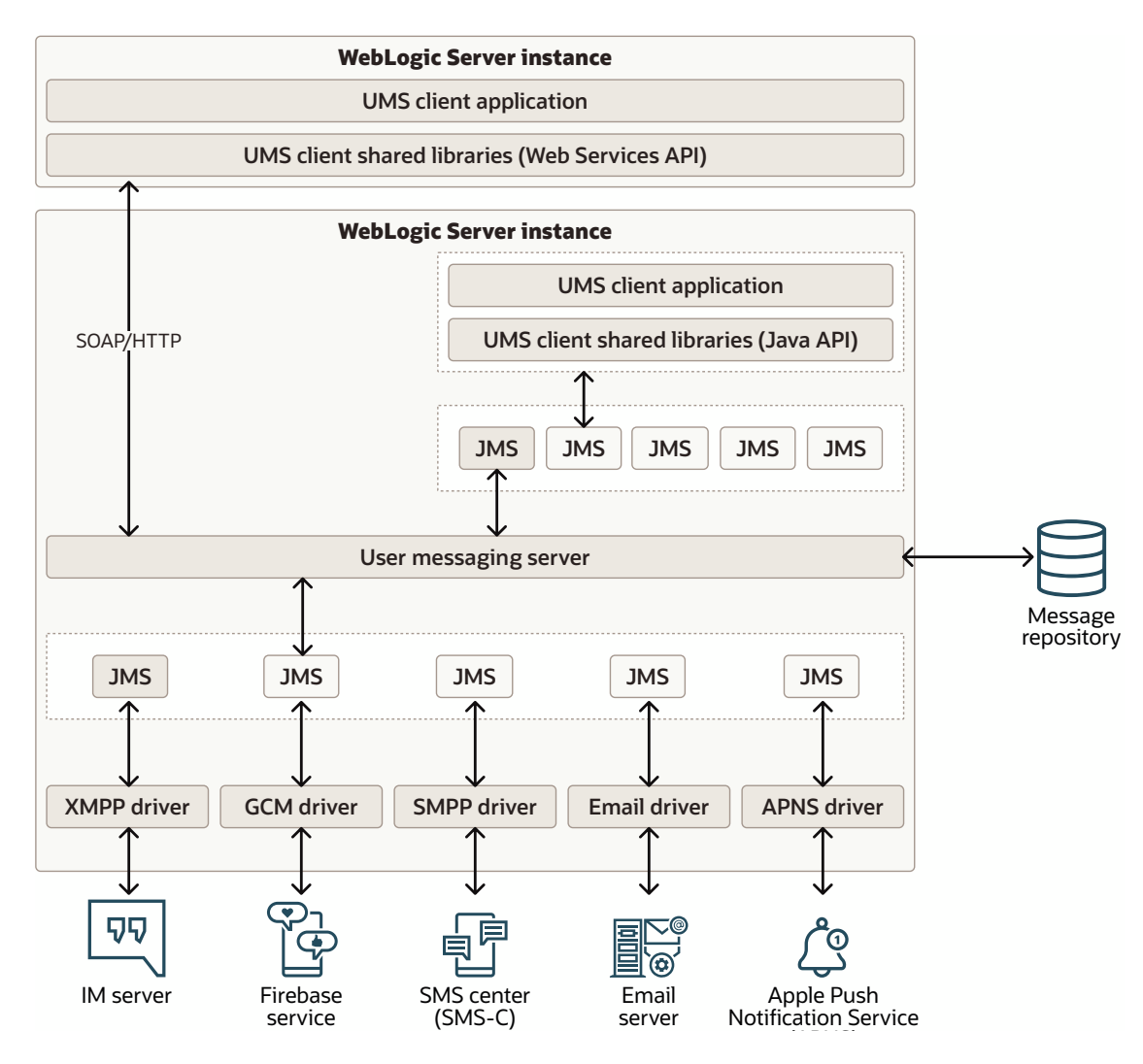

#### Figure 1-1 UMS Architecture

# Introduction to Oracle User Messaging Service Configuration

To enable UMS to send and receive messages, use Oracle Enterprise Manager Fusion Middleware Control to set the UMS environment by configuring the appropriate drivers in the domain or cluster. UMS includes drivers that support messaging through various channels, for instance, email, IM, SMS.

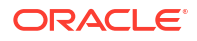

For more information about configuring UMS, see Configuring Oracle User Messaging Service

For workflow participants to receive the notifications, they must register the devices that they use to access messages through User Communication Preferences. For more information, see chapter User Communication Preferences in *Oracle Fusion Middleware Developing Applications with Oracle User Messaging Service.* 

#### Note:

Some details in the API may vary between the underlying protocols. Study the driver description chapter in the Administration Guide (http://docs.oracle.com/middleware/1213/ums/administer/ns\_descriptions.htm#UMSAG97610) and in particular the UMS API Programmer Notes sections.

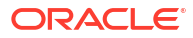

# Getting Started with Oracle User Messaging Service

This chapter helps you get started with Oracle User Messaging Service (UMS). It discusses how to install and upgrade UMS. It also discusses the procedures needed for achieving high availability and moving from a test to a production environment.

- Installing User Messaging Service This section describes the procedures to install the User Messaging Service.
- Upgrading User Messaging Service This section describes how to upgrade the User Messaging Service to UMS 14c.
- Scalability and High Availability
  You can achieve a highly scalable environment for UMS. To achieve high scalability, UMS
  scales horizontally by adding new identically configured nodes. This means, the same type
  of drivers and UMS applications are deployed on each node.
- Moving from a Test to a Production Environment This framework eases the moving of Oracle Fusion Middleware components from a test environment to a production environment.

# Installing User Messaging Service

This section describes the procedures to install the User Messaging Service.

For detailed information about installing and configuring UMS, see *Oracle Fusion Middleware Installing and Configuring the Oracle Fusion Middleware Infrastructure*. The installation of UMS includes the following main procedures:

Running the Repository Creation Utility (RCU) to create the database schemas

When running the RCU, select **User Messaging Service** in the list of components. For information about creating the database schemas, see Configuring your Oracle Fusion Middleware Infrastructure Domain in *Oracle Fusion Middleware Installing and Configuring the Oracle Fusion Middleware Infrastructure*.

Extending your domain using the UMS template

The UMS templates are located at ORACLE\_HOME/oracle\_common/common/templates/ wls. For more information about UMS templates, see Oracle Fusion Middleware Domain Template Reference. In the WebLogic Server Configuration Wizard, extend the domain using oracle.ums.basic\_template.jar to set up the UMS JDBC properties and target the UMS server along with the chosen drivers to your managed servers or clusters. The Oracle User Messaging Service Basic template is a quick start template that defines the managed server, ums\_server1, and targets all UMS components to that server.

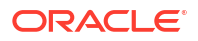

#### Note:

The UMS Client API is packaged in a shared library that an UMS client application must reference. The shared library is available where the UMS Server and the JRF template has been installed. However, when the client application is running on a managed server other than UMS, and uses the UMS Web Services API, and if the JRF template is not used then the client shared library must be deployed explicitly. This can be achieved by extending the domain where the client application is deployed with the UMS Client API template available at \$ORACLE\_HOME/common/templates/wls/oracle.ums.client\_template.jar. The UMS Client API shared library is called *oracle.sdp.client*.

# **Upgrading User Messaging Service**

This section describes how to upgrade the User Messaging Service to UMS 14c.

For detailed information about upgrading to UMS 14c, see Oracle Fusion Middleware Upgrading to the Oracle Fusion Middleware Infrastructure.

UMS provides a Schema Upgrade plug-in and a Config Upgrade plug-in to the Oracle Fusion Middleware Upgrade Assistant. The config upgrade plug-in handles the change from application level configuration in 12c to domain level configuration in 14.1.2. This includes copying the application configuration from remote managed servers to the Administration Server and merging it into the UMS domain level configuration file. For information about upgrading from 12c to 14.1.2 using Upgrade Assistant, see *Oracle Fusion Middleware Upgrading with the Upgrade Assistant*.

# Scalability and High Availability

You can achieve a highly scalable environment for UMS. To achieve high scalability, UMS scales horizontally by adding new identically configured nodes. This means, the same type of drivers and UMS applications are deployed on each node.

This gives UMS linear scalability up to the point where the scalability of JMS or the scalability of data storage becomes the limiting factor.

Since the WS-UMS Server application component is deployed on the UMS node, it scales the same way as UMS does. On the other hand, since the WS-UMS Client application is deployed on separate machines, the scalability is up to the design of that component.

UMS supports the following deployment scenarios for scaling up your environment:

- Instances of UMS deployed in a domain are configured identical and deployed identical. No limitation on the number of servers or how the domain/clusters are set up.
- Instances of UMS deployed in a domain that have different configuration (server and/or driver) must be deployed in separate clusters.

For detailed information about scaling up your environment, see Oracle Fusion Middleware Administering Oracle Fusion Middleware.

Whole Server Migration is a key High Availability feature that UMS supports. For more information about Whole Server Migration, see *Oracle Fusion Middleware Administering Clusters for Oracle WebLogic Server*.

High availability for UMS can be achieved through the following ways:

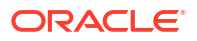

- Automatic reconnects to external gateways
- Message resends and failover chains
- Persistence layer recovery handling database connections problems

For detailed information about high availability, see Oracle Fusion Middleware High Availability Guide.

# Moving from a Test to a Production Environment

This framework eases the moving of Oracle Fusion Middleware components from a test environment to a production environment.

For details about the procedures used for moving Oracle Fusion Middleware from a test environment to a production environment, see *Oracle Fusion Middleware Administering Oracle Fusion Middleware*.

Most configuration in a test environment is handled automatically by this framework. Components that require custom actions implement these in the T2P plug-ins. UMS provides a T2P plug-in to this framework. Some User Preferences data is stored in a database and requires the T2P plug-in to move that data from a test database to a production database. Also, the T2P plug-in extracts preselected driver configuration properties, like host names and ports to the moveplan.xml file so that the settings can be prepared for the production environment before the production system is started.

For detailed information about moving from a test to a production environment, see Oracle Fusion Middleware Administering Oracle Fusion Middleware.

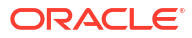

# 3

# **Oracle User Messaging Service Drivers**

This chapter describes the purpose, features and limitations of Oracle User Messaging Service (UMS) drivers.

UMS drivers contain protocol specific implementation to connect UMS to various messaging gateways, for instance, email servers, or short message service centers (SMSC), and so on. Drivers can be deployed or undeployed, independently of one another, depending on the availability of messaging channels in a given installation.

#### Email Driver

The Email Driver sends and receives messages. It supports all relevant email protocols, SMTP for sending emails, and IMAP and POP3 for receiving emails, to be able to communicate with every standard mail server.

#### • SMS (SMPP) Driver

The Short Message Peer-to-Peer (SMPP) protocol is a TCP/IP based industry protocol for exchanging SMS messages between SMS peer entities such as short message service centers (SMS-C) and/or External Short Messaging Entities (ESME). The UMS SMPP Driver is implemented as an ESME. It is based on SMPP protocol v3.4.

#### XMPP Driver

The XMPP Driver provides unidirectional or bidirectional access from Oracle Fusion Middleware to end users for real-time IM through the Extensible Messaging and Presence Protocol (XMPP). This driver enables end users to receive alert notifications or interactively chat with applications through the IM client of their choice.

#### Extension Driver

The Extension Driver sends messages to the configured Endpoint URL that implements the Notification WebServices interface defined by UMS. A messaging gateway, or an adapter to a gateway, can implement this Web Service, thereby, extending UMS with no changes in UMS.

#### APNS Driver

The APNS driver is available in User Messaging Service (UMS) 12.2.1 and onwards. It provides support for sending a UMS message as a notification to Apple iOS devices such as an iPhone or an iPad.

# **Email Driver**

The Email Driver sends and receives messages. It supports all relevant email protocols, SMTP for sending emails, and IMAP and POP3 for receiving emails, to be able to communicate with every standard mail server.

Support is implemented for enabling the security protocols, TLS or SSL, to protect email contents on the wire. The Email Driver uses JavaMail v1.4, which is the standard Java component that implements the required protocols and clients, to create, access, send, and receive emails.

The Email Driver uses a multi-threaded design to be able to poll multiple mail boxes (over IMAP or POP3 protocol). One limitation is that if there is only one mail box to poll, this leads to only one thread working on that box.

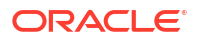

#### Note:

POP3 is deprecated protocol and should be avoided.

- Scalability notes
- High Availability notes
- Compatibility notes
- UMS API Programmer notes

#### Scalability notes

The Email Driver can be scaled out to multiple nodes.

#### High Availability notes

When the connection to the Email Server fails, the Email Driver will wait and retry. The wait period and maximum retries are configurable.

### Compatibility notes

The Email Driver is compatible with these protocols: POP3, IMAP4, and SMTP. Table 3-1 lists the Email Driver gateway vendors and their versions.

| Vendor                     | Version                |
|----------------------------|------------------------|
| Oracle Beehive             | Release 1 (1.4.3)      |
| Oracle Collaboration Suite | 10g Release 1 (10.1.2) |
| Microsoft Exchange         | 2003                   |
| Dovecot (IMAP4/POP3)       | 0.99.11                |
| sendmail (SMTP)            | 8.13.1                 |

Table 3-1 Email Driver Gateway Vendors and Versions

The UMS Message API Priority Levels are translated into the Email message header "X-Priority" as follows:

```
MessagePriorityType.LOWEST => header value "5"
MessagePriorityType.LOW => header value "4"
MessagePriorityType.NORMAL => header value "3"
MessagePriorityType.HIGH => header value "2"
MessagePriorityType.HIGHEST => header value "1"
```

#### UMS API Programmer notes

The Email Driver handles transformation of a UMS message to an email message (and vice versa), including headers, content type and charset encoding, MIME multipart and body parts. For an incoming message, the UMS Message recipient is the email address of the email box that received the mail. You can tell if the recipient was in the email To, CC or BCC field, by looking at the Address metadata.

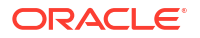

When an outbound email is not deliverable, a Delivery Status Notification (DSN) can be created by the recipient's mail server and sent back to the sender's email address. The Email Driver tries to match a received DSN to the outbound email which the DSN is referring to and create a "failed to deliver" status of that outbound message. In such a case, a successful delivery status may, after some time, be changed to a failed delivery status.

# SMS (SMPP) Driver

The Short Message Peer-to-Peer (SMPP) protocol is a TCP/IP based industry protocol for exchanging SMS messages between SMS peer entities such as short message service centers (SMS-C) and/or External Short Messaging Entities (ESME). The UMS SMPP Driver is implemented as an ESME. It is based on SMPP protocol v3.4.

If the sending feature is enabled, the SMPP driver opens one TCP connection to the SMS-C as a transmitter for sending. If the driver's receiving feature is enabled, it opens another connection to the SMS-C as a receiver for receiving. Only two TCP connections (both initiated by the driver) are needed for all communication between the driver and the SMS-C.

- Scalability notes
- High Availability notes
- Compatibility notes
- UMS API Programmer notes

#### Scalability notes

The SMPP Driver can be scaled out to multiple nodes. There would be a limitation only if the SMS-C does not allow multiple login by the same account.

#### High Availability notes

If the connection to the SMS-C is lost, the SMPP driver will periodically attempt to reconnect.

#### Compatibility notes

The SMPP driver is based on SMPP Protocol v3.4. Table 3-2 lists the SMPP Driver gateway vendors.

#### Table 3-2 SMPP Driver Gateway Vendors

| /endor               |
|----------------------|
| yniverse             |
| lickatell            |
| ogica CMG            |
| OpenSMPP (simulator) |

#### UMS API Programmer notes

The outgoing text message is a concatenation of the UMS Message Subject and Content. The incoming SMS Content is put in the UMS Message Content. The UMS Message Subject will be empty.

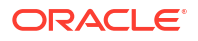

The UMS Message API Priority Levels are translated into SMPP Priority as follows:

MessagePriorityType.LOWEST, MessagePriorityType.LOW, MessagePriorityType.NORMAL => Smpp Priority: 0

MessagePriorityType.HIGH => Smpp Priority: 1

MessagePriorityType.HIGHEST => Smpp Priority: 2

However, the Smpp Priority may be limited by the SMPP Driver configuration parameter "PriorityAllowed".

The SMPP Driver honors the UMS API MessageInfo "expiration" data and passes that information with the message to the SMS-C.

### XMPP Driver

The XMPP Driver provides unidirectional or bidirectional access from Oracle Fusion Middleware to end users for real-time IM through the Extensible Messaging and Presence Protocol (XMPP). This driver enables end users to receive alert notifications or interactively chat with applications through the IM client of their choice.

XMPP is an open XML-based protocol for IM and consists of a client/server architecture, which resembles the ubiquitous email network. Recipients are addressed by an XMPP ID (or Jabber ID or JID) with the following form: [username]@domain[/resource]. To use the XMPP Driver in UMS, you must have access to a Jabber/XMPP server and an XMPP account for the UMS XMPP Driver instance with which to log in.

An end user of XMPP connects to an XMPP server using an XMPP client to send instant messages to other XMPP users. XMPP, however, is not the only protocol network available for IM. XMPP has an extensible and modular architecture. It integrates with proprietary IM networks, enabling XMPP users to communicate with those on other networks.

- Scalability notes
- High Availability notes
- Compatibility notes
- UMS API Programmer notes

#### Scalability notes

An XMPP Driver cannot be scaled out to multiple servers since the XMPP server does not allow multiple drivers (i.e. clients) to access the same account. When the second driver logs in, the XMPP server disconnects the first driver. The first driver, then, reconnects after a while and then the second driver is disconnected and so on. In this setup, outgoing messages work only if the driver that handles the message is connected at that particular moment.

# High Availability notes

When there are connection problems towards the XMPP server, the XMPP driver keeps attempting to reconnect to the remote server, but, increases the delay to avoid tight loops.

#### Compatibility notes

lists the XMPP Driver gateway vendors and versions.

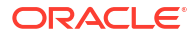

| Vendor         | Version    |  |
|----------------|------------|--|
| ejabberd       | 2.1.3      |  |
| jabberd2       | 2.2.14     |  |
| jabberd14      | 1.6.1.1-p1 |  |
| Oracle Beehive | 2.0.1.2.1  |  |

#### Table 3-3 XMPP Driver Gateway Vendors and Versions

#### UMS API Programmer notes

XMPP has a concept of *Subject* and *Body* which corresponds to the UMS Message *Subject* and *Content*.

# **Extension Driver**

The Extension Driver sends messages to the configured Endpoint URL that implements the Notification WebServices interface defined by UMS. A messaging gateway, or an adapter to a gateway, can implement this Web Service, thereby, extending UMS with no changes in UMS.

The Extension driver also supports sending messages to any ADF Business Components web application, for instance, the ATK Popup Service which is one of Oracle's workflow and collaboration products. At runtime, the Extension Driver detects if the configured Endpoint URL is the Notification WebService or the ATK Popup Service and acts accordingly.

The Extension Driver is used for outgoing messages only.

- Scalability notes
- High Availability notes
- Compatibility notes
- UMS API Programmer notes

#### Scalability notes

The Extension Driver can be scaled out to multiple nodes.

#### High Availability notes

The driver communicates with the external system via WebServices calls and the host part in the Endpoint URL is a virtual IP, that is, the external system is behind a load balancer.

#### Compatibility notes

Not applicable

#### UMS API Programmer notes

The UMS Message content must be textual, not binary. To enable a new protocol in UMS using the Extension Driver, perform the following tasks:

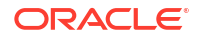

 Implement and deploy a web service listener endpoint based on the MessagingNotifyService WSDL (umsnotify.wsdl):

```
<?xml version="1.0" encoding="UTF-8" standalone="no"?>
<wsdl:definitions xmlns:soap="http://schemas.xmlsoap.org/wsdl/soap/"
                  xmlns:tns="http://xmlns.oracle.com/ucs/messaging/extension"
                  xmlns:wsdl="http://schemas.xmlsoap.org/wsdl/"
                  xmlns:xsd="http://www.w3.org/2001/XMLSchema"
                  name="MessagingNotifyService"
                  targetNamespace="http://xmlns.oracle.com/ucs/messaging/extension">
    <wsdl:types>
    <xsd:schema targetNamespace="http://xmlns.oracle.com/ucs/messaging/extension">
      <xsd:element name="notification">
        <xsd:complexType>
          <xsd:sequence>
            <xsd:element name="messageId" type="xsd:string" minOccurs="0"</pre>
 maxOccurs="1">
              <xsd:annotation>
                <xsd:documentation>Unique message identifier from User
 Messaging Service.</xsd:documentation>
              </xsd:annotation>
            </xsd:element>
            <xsd:element name="sender" type="xsd:string">
              <xsd:annotation>
                <xsd:documentation>The sender address.</xsd:documentation>
              </xsd:annotation>
            </xsd:element>
            <xsd:element name="recipient" type="xsd:string">
              <xsd:annotation>
                <xsd:documentation>The recipient address (typically
 username).</xsd:documentation>
              </xsd:annotation>
            </xsd:element>
            <xsd:element name="subject" type="xsd:string" minOccurs="0"</pre>
 maxOccurs="1">
              <xsd:annotation>
                <xsd:documentation>The subject of the message, if
 available.</xsd:documentation>
              </xsd:annotation>
            </xsd:element>
            <xsd:element name="contentType" type="xsd:string"</pre>
 default="text/plain">
              <xsd:annotation>
                <xsd:documentation>The MIME type of the message. e.g.
 text/plain, text/html, text/xml.</xsd:documentation>
              </xsd:annotation>
            </xsd:element>
            <xsd:element name="content" type="xsd:string">
              <xsd:annotation>
                <xsd:documentation>The main body of the message. Textual
 content only (no binary content).</xsd:documentation>
              </xsd:annotation>
            </xsd:element>
            <xsd:element name="parameters" type="tns:parameter" minOccurs="0"</pre>
 maxOccurs="unbounded">
              <xsd:annotation>
                <xsd:documentation>Additional key-value pairs. This interface
 does not define any specific key-value pair meanings. Use of such parameters
 is defined on a private basis by particular implementations of this interface.
   </xsd:documentation>
```

```
</xsd:annotation>
           </xsd:element>
         </xsd:sequence>
       </xsd:complexType>
     </xsd:element>
     <xsd:complexType name="parameter">
       <xsd:sequence>
         <xsd:element name="name" type="xsd:string">
           <xsd:annotation>
             <xsd:documentation>Parameter name</xsd:documentation>
           </xsd:annotation>
         </xsd:element>
         <xsd:element name="value" type="xsd:string">
           <xsd:annotation>
             <xsd:documentation>Parameter value</xsd:documentation>
           </xsd:annotation>
         </xsd:element>
       </xsd:sequence>
     </xsd:complexType>
     <xsd:element name="notificationResponse">
       <xsd:complexType>
         <xsd:sequence>
           <xsd:element name="messageId" type="xsd:string" minOccurs="0"</pre>
maxOccurs="1">
             <xsd:annotation>
               <xsd:documentation>A message identifier returned in response to
successfully accepting the message. If returned, the identifier should be
unique. Note: A fault is raised if the message cannot be
accepted.</xsd:documentation>
             </xsd:annotation></xsd:element>
         </xsd:sequence>
       </xsd:complexType>
     </xsd:element>
     <xsd:element name="notificationFault">
       <re><xsd:complexType>
         <xsd:sequence>
           <xsd:element name="code" type="xsd:string"/>
           <xsd:element name="message" type="xsd:string"/>
         </xsd:sequence>
       </xsd:complexType>
     </xsd:element>
   </xsd:schema>
</wsdl:types>
 <wsdl:message name="notifyRequest">
   <wsdl:part element="tns:notification" name="parameters" />
</wsdl:message>
<wsdl:message name="notifyResponse">
   <wsdl:part element="tns:notificationResponse" name="parameters"/>
</wsdl:message>
<wsdl:message name="notifyException">
   <wsdl:part element="tns:notificationFault" name="parameters"/>
</wsdl:message>
<wsdl:portType name="Notify">
   <wsdl:operation name="invoke">
     <wsdl:input message="tns:notifyRequest"/>
     <wsdl:output message="tns:notifyResponse"/>
     <wsdl:fault message="tns:notifyException" name="NotifyException"/>
   </wsdl:operation>
</wsdl:portType>
<wsdl:binding name="NotifySOAPBinding" type="tns:Notify">
   <soap:binding style="document"
transport="http://schemas.xmlsoap.org/soap/http" />
```

```
<wsdl:operation name="invoke">
     <soap:operation
       soapAction="http://www.oracle.com/ucs/messaging/extension" />
     <wsdl:input>
       <soap:body use="literal" />
     </wsdl:input>
     <wsdl:output>
       <soap:body use="literal" />
     </wsdl:output>
     <wsdl:fault name="NotifyException">
       <soap:fault name="NotifyException" use="literal"/>
     </wsdl:fault>
   </wsdl:operation>
 </wsdl:binding>
 <wsdl:service name="NotifyService">
   <wsdl:port binding="tns:NotifySOAPBinding" name="Notify">
     <soap:address location="http://localhost:8001/NotifyService"/>
   </wsdl:port>
 </wsdl:service>
</wsdl:definitions>
```

- 2. Configure the extension driver by performing the following tasks:
  - a. Target the predeployed extension driver called usermessagingdriver-extension (or a new deployment) to the appropriate server where UMS (usermessagingserver) is running and start the driver.
  - **b.** In Enterprise Manager Fusion Middleware Control, navigate to the usermessagingserver home page.
  - c. Click User Messaging Service and navigate to Driver Properties.
  - d. Select and edit the driver **usermessagingdriver-extension** or create a new driver with the same name as your new driver deployment.
  - e. Under Driver-Specific Configuration, add a new extension endpoint configuration group and specify the properties. EndpointURL is the URL to the web service listener endpoint that you created in Step one. Protocol is the value of the new messaging channel for which you want to add notification support (for example, *myProtocol*).
  - f. Under Common Configuration, update **Supported Protocols** with a comma-separated list of protocols defined in each Extension Endpoint group.
  - g. Click OK to save the configuration.

This completes the configuration and integration of a new messaging channel (protocol) in UMS using the extension driver.

To send notifications to this new channel (protocol), recipients must be specified for the URI delivery type using the following URI addressing format:

URI:scheme:scheme-specific-address-value

where, scheme is the protocol. The URI delivery type is optional. For example, if the extension driver was configured to support the protocol, *myProtocol*, an application can compose a message to *myProtocol:john.doe@example.com*.

End users can also declare their messaging preferences by creating a new messaging channel for the new channel type in the User Communication Preferences UI. Note that user preferences are only applied when applications send user-based notifications (that is, to recipients of the form USER:username).

# **APNS Driver**

The APNS driver is available in User Messaging Service (UMS) 12.2.1 and onwards. It provides support for sending a UMS message as a notification to Apple iOS devices such as an iPhone or an iPad.

The following are some features of the APNS driver:

- Otbound Message: Messages sent from a UMS client application to an Apple Device via APNs are called outbound messages in the UMS terminology. In Apple terminology, it is a notification. A Message sent to recipient "uri:apns:token" is handled by the UMS APNS driver. The UMS APNS driver extracts the token from the recipient address and creates an empty Apple Push Notification Payload. Given the information in the UMS Message, Apple Push Notification Payload is populated and finally sent to APNs.
  - Delivery Type Supported

Delivery type **URI** is supported. Protocol **apns** is supported.

Mime types supported

Mime types of text/plain and application/json are supported.

Delivery status types supported

The UMS API defines various status types. The APNS driver uses the following:

\* DELIVER TO DRIVER SUCCESS

The message has been received by the driver for further processing.

\* DELIVERY\_TO\_GATEWAY\_FAILURE

The notification could not be sent to APNs.

\* DELIVERY TO GATEWAY SUCCESS

The notification was sent to APNs. However, note that since APNs does not guarantee delivery and UMS does not know if the message was sent to the device or not, the APNS driver can never return DELIVERY\_TO\_DEVICE\_SUCCESS.

\* DELIVERY\_TO\_DEVICE\_FAILURE

The APNS driver has for instance found out that the address used is invalid. Typically the user has unregistered the application on its device.

Mapping to external protocol

Table 3-4 shows how UMS Message properties maps to the APNs protocol.

#### Table 3-4 GCM Metadata for Outbound Messages

| UMS message<br>property                       | APNs<br>protocol | Value Type  | Description                                                                       |
|-----------------------------------------------|------------------|-------------|-----------------------------------------------------------------------------------|
| Recipient address<br>e.g.<br>'uri:apns:token' | device token     | UMS address | The token part of the recipient address is used as device token towards the APNs. |

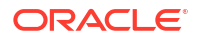

| UMS message<br>property                                            | APNs<br>protocol | Value Type | Description                                                                                                    |
|--------------------------------------------------------------------|------------------|------------|----------------------------------------------------------------------------------------------------|
| Content                                                            | alert            | string     | UMS Message text content is used as<br>payload in the alert message. If the content<br>type is text/plain then the content will be<br>used in the alert. Metadata properties (see<br>table below) are added to the payload. If<br>content type is application/json the content<br>is passed as is to APNs and the metadata<br>properties will be ignored.                                     |
| Expiration (on the<br>MessageInfo) in<br>seconds. Default<br>zero. | expiry           | integer    | UMS property Expiration specifies a time to<br>live in seconds; zero or negative means that<br>the message shall never expire. If Expiration<br>is negative or zero then expiry will be set to<br>MAX_INT otherwise expiry property will be<br>calculated as current time in seconds +<br>Expiration.<br>Push notifications that expire before being<br>delivered are not considered a failed |
|                                                                    |                  |            | delivered are not considered a failed<br>delivery and don't impact the feedback<br>service.                                                                                                    |
| Subject                                                            | -                | -          | Subject on the UMS message will be ignored.                                                                                                    |

#### Table 3-4 (Cont.) GCM Metadata for Outbound Messages

Table Table 3-5 lists the optional UMS Message metadata.

| Name           | Description                                                                                                    |
|----------------|----------------------------------------------------------------------------------------------------|
| badge          | The number to display as the badge of the application icon. If this property is absent, the badge is not changed. To remove the badge, set the value of this property to 0.                                                                                                    |
| sound          | The name of a sound file in the application bundle. The sound in this file is played as an alert. If the sound file doesn't exist or default.aiff is specified as the value, the default alert sound is played.                                                                                                    |
| action-loc-key | If a string is specified, displays an alert with two buttons. However, iOS uses the string as a key to get a localized string in the current localization to use for the right button's title instead of 'View'. If the value is null, the system displays an alert with a single OK button that simply dismisses the alert when tapped.                                                                        |
| loc-key        | A key to an alert-message string in a Localizable.strings file for the current localization (which is set by the user's language preference). The key string can be formatted with %@ and %n\$@ specifiers to take the variables specified in loc-args                                                                                                    |
| launch-image   | The filename of an image file in the application bundle; it may include the extension or omit it. The image is used as the launch image when users tap the action button or move the action slider. If this property is not specified, the system either uses the previous snapshot, uses the image identified by the UILaunchImageFile key in the application's Info.plist file, or falls back to Default.png. |

#### Table 3-5 Optional UMS Message Metadata

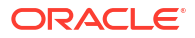

| Name   | Description                                                                                                    |
|--------|----------------------------------------------------------------------------------------------------|
| custom | To add custom values to the Apple Push Payload use metadata name<br>'custom' and a JSON formatted String as value. The JSON object will be<br>passed as is to the device application. Custom values must use the<br>JSON structured and primitive types: dictionary (object), array, string,<br>number and boolean. The JSON object will be appended to the payload. |

#### Table 3-5 (Cont.) Optional UMS Message Metadata

Driver specific message validation

The device token and the message size will be validated. If the device token is not of proper length the message will not be sent and a fail status will be generated. If the message size exceeds 256 bytes the message will not be sent and a failed status will be generated.

In case of content type application/json or that a custom JSON object is added in the metadata property, a JSON sanity check is done to see if the JSON object is parsable, if not the message will not be sent and a failed status will be generated.

Send raw JSON

By setting the content type to application/json the complete APNs message can be set. UMS will handover the JSON data as is to APNs. When the content type is set to application/json all driver specific metadata properties are ignored.

This will also allow other message types to APNs, like MDM (Mobile Device Management) messages.

Multiple application support

The APNS driver supports multi configuration so that multiple independent application can use the APNS driver. In order to select the proper APNS driver for a message the UMS core feature of driver selection is used. The preferred way is to use the SupportedApplicationNames or the SupportedCarriers driver configuration properties.

The message must in case of SupportedCarriers have the corresponding Carrier property set on the message's info object (oracle.sdp.messaging.MessageInfo).

message.getMessageInfo().setCarrier("myapp");

In case of SupportedApplicationNames, the default value for the application name property is the application's deployment name so in normal cases that can be used. If for some reason some other value must be used the application name property can be set when the MessagingClient is created, like this:

```
Map<String, Object> parameters = new HashMap<String, Object>();
parameters.put(ApplicationInfo.APPLICATION_NAME, "myapp");
messagingClient = MessagingClientFactory.createMessagingClient(parameters);
```

• Inbound Message - Feedback service: Inbound message consists of reports from the APNs feedback service. The feedback service will report devices that are not reachable any more due to for instance that the user has uninstalled the iOS application. The APNS driver will poll the feedback service for invalid device tokens for this device application and report those in an inbound message to the provider application. In order for the provider application to receive those messages it needs to register an access point with the same values as the driver is configured with e.g. 'uri:apns:myapp'

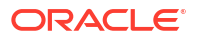

The feedback service will return all unreachable device tokens for the device application that the TLS connection indicates. It is not possible to only retrieve a subset of device tokens.

Apple APNs documentation strongly recommends using the feedback service. By using this information to stop sending push notifications that will fail to be delivered, the application will reduce unnecessary message overhead and improve overall system performance. APNs monitors providers for their diligence in checking the feedback service and refraining from sending push notifications to non-existent applications on devices.

The format of the message will be in JSON. The message is an array of JSON objects with device token and expiry date (in Epoch milliseconds as long):

 Same Information Provider Application for different customers: In case the provider application is to be used by several customers (installed on premises or in the cloud) then the client side of the application (the device application) cannot be directly reused. The device application needs to be delivered to the customers using unique bundle identities. This is due to the fact that different TLS certificates needs to be used for each customer when the feedback service is to be polled for unreachable device tokens. The APNS driver needs to use different TLS certificates for each customer, otherwise unreachable device tokens for some other customer will be retrieved.

to add more text.

- Scalability notes
- High Availability notes
- Compatibility notes
- UMS API Programmer notes

#### Scalability notes

The APNS Driver supports as many messages sending as a resource adapter can handle given the JEE platform.

The scalability of the driver is limited by the scalability of the JMS solution. UMS, and the driver, can be deployed on multiple nodes.

#### High Availability notes

If the call to APNs fails then the message is marked as delivery to gateway failure.

UMS, and the APNS driver, can be deployed on multiple nodes.

Note:

Delivery of Push Notification is not guaranteed by APNs! Data transfer should not be performed using Push Notifications, only send a notification saying that data is available.

#### Compatibility notes

The APNS Driver is introduced in 12.2.1.0.0.

#### UMS API Programmer notes

When the UMS APNS driver is deployed into a mid-tier server, the 'uri:apns' delivery channel should be available to all UMS clients. For more information, refer to the code samples below:

- Send Push Notification
- Send Push Notification With Additional Data
- Send Push Notification With Additional Custom Data
- Send Push Notification With Raw JSON data
- Send Push Notification With Raw JSON data, MDM payload
- Receive unreachable device tokens
- Send Push Notification With Unicode Characters

#### Send Push Notification

To send a push notification, just send a message to the device token. Suppose the token is '1234567890...1234567890'. The following java snippet will push a notification to that device:

```
String recipient = "uri:apns:1234567890..1234567890";
Message message = MessagingFactory.createTextMessage("New Lenny K clips");
message.addRecipient(MessagingFactory.createAddress(recipient));
String id = mMessagingClient.send(message);
```

#### Send Push Notification With Additional Data

To send a push notification specifying badge number and sound file, add meta data to the UMS Message as shown in following java snippet:

```
String recipient = "uri:apns:1234567890..1234567890";
Message message = MessagingFactory.createTextMessage("New Lenny K clips");
message.addRecipient(MessagingFactory.createAddress(recipient));
message.setMetaData("UMS-APNS", "badge", "3");
message.setMetaData("UMS-APNS", "sound", "Rocknroll.aiff");
String id = mMessagingClient.send(message);
```

To send a push notification specifying localized alert text with arguments, add meta data to the UMS Message as shown in following java snippet:

```
String recipient = "uri:apns:1234567890..1234567890";
Message message = MessagingFactory.createTextMessage("New Lenny K clips");
message.addRecipient(MessagingFactory.createAddress(recipient));
message.setMetaData("UMS-APNS", "loc-key", "GAME_PLAY_REQUEST_FORMAT");
```

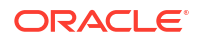

```
message.setMetaData("UMS-APNS", "loc-args", "Jenna,Frank");
String id = mMessagingClient.send(message);
```

The above will result in a notification payload looking like this:

```
{
    "aps" : {
        "alert" : {
            "loc-key" : "GAME_PLAY_REQUEST_FORMAT",
            "loc-args" : ["Jenna", "Frank"]
        }
    }
}
```

#### Send Push Notification With Additional Custom Data

To send a push notification specifying custom data, create a JSON formatted String representing the custom data and add it as metadata "custom" to the UMS Message as shown in following java snippet:

```
String customDataAsJson = "{\"myCustomDataSection\":
{\"mykey1\":\"value1\",\"mykey2\":\"value2\"}, \"section2\":4711}";
String recipient = "uri:apns:1234567890..1234567890";
Message message = MessagingFactory.createTextMessage("New Lenny K clips");
message.addRecipient(MessagingFactory.createAddress(recipient));
message.setMetaData("UMS-APNS", "custom", customDataAsJson);
String id = mMessagingClient.send(message);
```

The resulting notification payload will look like this:

```
"aps" : {
    "alert" : "New Lenny K clips",
},
"myCustomDataSection" : {
    "mykey1" : "value1",
    "mykey2" : "value2",
},
"section2" : 4711
```

#### Note:

}

JSON formatted Strings can be created from various objects, for instance using the com.fasterxml.jackson package already available in WebLogic.

#### Send Push Notification With Raw JSON data

To send a push notification specifying the APS payload data, create a JSON formatted String representing the payload:

```
String rawJson = "{\"aps\":{\"alert\":\"UMS rocks\"}}";
String recipient = "uri:apns:1234567890..1234567890";
Message message = MessagingFactory.createMessage();
message.addRecipient(MessagingFactory.createAddress(recipient));
message.setContent(rawJson,"application/json; charset=\"UTF-8\"");
String id = mMessagingClient.send(message);
```

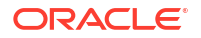

#### Send Push Notification With Raw JSON data, MDM payload

To send a push notification specifying the MDM payload data, create a JSON formatted String representing the payload:

```
String rawJson = "{\"mdm\":\"the_push_magic_token\"}";
String recipient = "uri:apns:1234567890..1234567890";
Message message = MessagingFactory.createMessage();
message.addRecipient(MessagingFactory.createAddress(recipient));
message.setContent(rawJson,"application/json");
String id = mMessagingClient.send(message);
```

#### Receive unreachable device tokens

The APNS driver will poll the feedback services regularly to get a list of unreachable device tokens. Once the list of device tokens is retrieved the feedback service clears its information about the device tokens. So it is not possible to retrieve the same device token again (unless it has registered again and then again become unreachable).

The application needs to register an UMS access point that corresponds to the access point that the APNS driver is configured with.

```
import com.fasterxml.jackson.databind.*;
String address = "uri:apns:myapp";
AccessPoint accessPoint =
AccessPointFactory.createAccessPoint(MessagingFactory.createAddress(address));
messagingClient.registerAccessPoint(accessPoint);
Message[] messages = messagingClient.receive();
byte[] content = (byte[]) messages[0].getContent();
JsonNode devices = new ObjectMapper().readTree(content);
for (JsonNode device : devices) {
   System.out.println("deviceToken: " + device.get("deviceToken").asText());
   System.out.println("expiry: " + new Date(device.get("expiry").asLong()));
}
```

#### Send Push Notification With Unicode Characters

If non-ASCII characters are used, then the charset on the UMS message must be set accordingly. For example, to UTF-8. Below is a sample code that illustrates creating messages with the character 'ä' and the emoticon.

```
// message with 'ä'
Message message1 = MessagingFactory.createTextMessage("\u00e4", "UTF-8");
// message with SMILING FACE WITH SUNGLASSES (U+1F60E)
Message message2 = MessagingFactory.createTextMessage("\u083d\u00e0", "UTF-8");
```

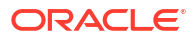

# 4 Configuring Oracle User Messaging Service

•

This chapter describes how to configure and secure Oracle User Messaging Server (UMS) in your environment.

- Accessing User Messaging Service Configuration Pages You can configure UMS through Oracle Enterprise Manager Fusion Middleware Control.
- Configuring User Messaging Server UMS is deployed as one enterprise archive for the server and one enterprise archive per driver type. The configuration can be defined at the managed server level or cluster level, where cluster level overrides domain level. It is possible to configure the server and drivers using WebLogic Scripting Tool (WLST) and Enterprise Manager (EM).
- Configuring User Messaging Service Drivers
   UMS supports multiple configurations. This means that, one deployed driver instance can
   handle more than one configuration. This makes it possible to have one instance of a
   particular driver configured differently in a domain without having to deploy several
   instances of that driver. All the drivers support multiple configuration.
- Configuring User Messaging Service Access to the LDAP User Profile

As part of the LDAP provider setup in a UMS deployment, you configure the **User Name Attribute** through the WebLogic Remote Console. If you configure that attribute with a value other than the default *cn* or if the user's email address is stored in an LDAP attribute which is different from *mail*, you must make an additional configuration change in Oracle Platform Security Services (OPSS) for UMS to successfully access the user profile to obtain the list of communication channels provisioned in LDAP, such as business email.

Using Oracle User Messaging Service for Group Messaging

In addition to supporting bi-directional mutli-channel messaging through a variety of channels, UMS supports group messaging. This feature includes sending a message to a group of users by sending it to a group URI, or sending a message to LDAP groups (or enterprise roles) and application roles.

- Configuring Automatic Message Resend In 14c, the automatic resend feature can be configured to automate the administrator's resend. This means that when a message send attempt is classified as a complete failure, then the message is automatically scheduled for resend.
- Securing the Oracle User Messaging Service The User Communications Preferences User Interface can be secured at the transportlevel using Secure Sockets Layer (SSL). By default, all deployed web services are unsecured. Web Service Security should be enabled for any services that are deployed in a production environment.

# Accessing User Messaging Service Configuration Pages

You can configure UMS through Oracle Enterprise Manager Fusion Middleware Control.

For more information, see Administering Oracle Fusion Middleware with Fusion Middleware Control.

Alternatively, you can also use WebLogic Scripting Tool (WLST) to configure UMS. For more information, see *WLST Command Reference for Infrastructure Components*.

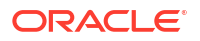

# **Configuring User Messaging Server**

UMS is deployed as one enterprise archive for the server and one enterprise archive per driver type. The configuration can be defined at the managed server level or cluster level, where cluster level overrides domain level. It is possible to configure the server and drivers using WebLogic Scripting Tool (WLST) and Enterprise Manager (EM).

If the User Messaging Server configuration is defined at the cluster level, then the cluster name along with all the following properties must be specified.

| Name                              | Description                                                                                                    | Mandatory |
|-----------------------------------|----------------------------------------------------------------------------------------------------|-----------|
| AppReceivingQueuesInfo            | The default set of queues from which the application will dequeue received messages.                                                                                                    | Y         |
| DuplicateMessageRetryDelay        | The delay period for deferring processing of a possible duplicate message.                                                                                                    | Y         |
| EngineCommandQueuesInfo           | The set of queues from which the engine<br>will dequeue command messages sent<br>by other messaging components.                                                                                                    | Y         |
| EnginePendingReceiveQueue<br>Info | The queue from which the engine will<br>dequeue pending messages. The format<br>for this value is<br>JNDIQueueConnectionFactoryName:JN<br>DIQueueName.                                                                                 | Y         |
| EngineReceivingQueuesInfo         | The set of queues from which the engine will dequeue received messages.                                                                                                    | Y         |
| EngineSendingQueuesInfo           | The set of queues from which the engine will dequeue sent messages.                                                                                                    | Y         |
| JpsContextName                    | The name of the Java Platform Security<br>(JPS) context to use when getting an<br>Identity Store Service instance. Empty<br>value leads to default JPS context.                                                                        | Y         |
| ReceivedmessageStatusEnab<br>led  | Enable received message status<br>reporting - if false, client library does not<br>return delivery status to engine.                                                                                                    | Y         |
| ResendDefault                     | The default number of automatic<br>resends upon delivery failure. You can<br>override this property programmatically<br>on a per message basis. The upper limit<br>is the value specified in the configuration<br>parameter ResendMax. | Y         |
| ResendDelay                       | The delay in seconds between automatic resends.                                                                                                    | Y         |
| ResendMax                         | The max number of automatic resends upon delivery failure.                                                                                                    | Y         |
| SecurityPrincipal                 | The default system user used.                                                                                                    | Y         |
| SessionTimeout                    | The duration to wait before a session<br>timeout when the session flag is set by a<br>Driver or Messaging Client Application.                                                                                                    | Y         |

 Table 4-1
 Properties for Configuring User Messaging Server

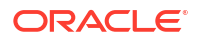

| Name                   | Description                                         | Mandatory |
|------------------------|-----------------------------------------------------|-----------|
| SupportedDeliveryTypes | The set of delivery types supported by this server. | Y         |

#### Table 4-1 (Cont.) Properties for Configuring User Messaging Server

# **Configuring User Messaging Service Drivers**

UMS supports multiple configurations. This means that, one deployed driver instance can handle more than one configuration. This makes it possible to have one instance of a particular driver configured differently in a domain without having to deploy several instances of that driver. All the drivers support multiple configuration.

You can create multiple configurations of a single deployment of the drivers using a unique name at each configuration. Though possible, it is recommended *not* to use the same configuration name while creating multiple configurations for a particular driver instance, as this may lead to unintended results.

Since UMS can be deployed in a cluster or a server, the configuration of drivers can be done at the cluster or server level. It is recommended that the configuration be done at the same level as that of the deployment. However, exceptional scenarios might justify creating configuration at a level different from that of the deployment level.

You can configure UMS drivers by using Oracle Enterprise Manager Fusion Middleware Control. Alternatively, you can configure the UMS drivers by using the WLST command configUserMessagingDriver. For more information about this command, see WLST Command Reference for Infrastructure Components.

#### Note:

UMS drivers can be configured at the cluster level or server level. For more information, see Configuring User Messaging Server to ensure that you select the appropriate configuration level.

Configuring a Driver

### Configuring a Driver

You can navigate to the driver configuration page from any one of the following:

- Associated Drivers table on the User Messaging Service home page
- Driver Properties menu for the driver target in the Target Navigation pane
- Driver Properties menu on the User Messaging Service home page

To configure a driver, perform the following tasks:

- 1. Log in to Oracle Enterprise Manager Fusion Middleware Control as an administrator.
- 2. Navigate to the User Messaging Service home page.
- 3. Click usermessagingserver(AdminServer). The Associated Drivers page appears.

- 4. Select the Local tab to access the drivers collocated with the UMS server instance. These drivers may or may not be registered with the UMS server depending on whether they are properly configured. The ALL tab lists all drivers that are deployed in the domain and registered to all the UMS server instances.
- 5. Choose a driver from the list, and click the corresponding **Configure Driver** icon.

The configuration page that lists all the configurations applied to this driver deployment will be displayed, and the administrator can create, edit, or delete a configuration. User Messaging drivers are configured differently in the following scenarios:

- a. For the email driver (only email driver supports multiple configuration in 12.1.3), the configuration depends on whether the driver is deployed in a clustered or a non-clustered environment.
  - If the driver is deployed in a cluster, for instance *a\_ums\_cluster*, then all the email configurations for cluster *a\_ums\_cluster* and also for the whole domain will be listed. The cluster-level configuration will override the domain-level configuration, if they have the same configuration name.
  - For a driver deployed in a non-clustered managed server, the configuration will be at the server level.

For information about support for multiple configuration, and the relationship between cluster level and domain level configuration, refer to Configuring User Messaging Server and Configuring User Messaging Service Drivers.

- 6. Click **Create**, or select a driver configuration from the list and click **Edit**. The Driver Properties page appears. You can create a new configuration or update the existing one.
- 7. If needed, expand the **Driver-Specific Configuration** section and configure the driver parameters. For more information, see Introduction to Driver Properties.
- To validate if the configuration properties are in correct format and valid in the deployment environment, you can 'test' the driver configuration parameters that you have entered. Click the **Test** button on the page. Click **OK** to continue.

#### Note:

Even if the testing does not succeed, you can still save the configuration.

- Introduction to Driver Properties
- Securing Passwords
- Saving Driver Properties
- Configuring the Messaging Extension Driver
- Configuring the Email Driver
- Configuring the SMPP Driver
- Configuring the XMPP Driver
- Configuring the APNS Driver
- Configuring GCM Driver

#### Introduction to Driver Properties

UMS drivers share common properties (listed in Table 4-2) that are used by the Messaging Engine when routing outbound messages.

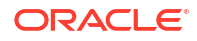

| Name                 | Description                                                                                                    | Mandatory Property |
|----------------------|----------------------------------------------------------------------------------------------------|--------------------|
| Capability           | Sets the driver's capability to<br>send or receive messages. The<br>values are SEND, RECEIVE, and<br>BOTH.                                                                                                    | Yes                |
| Cost                 | Only used for driver configuration<br>selection between multiple driver<br>configurations of the same type,<br>and only when required by the<br>client application, The cost level<br>of the driver (from 0 - 10). 0 is<br>least expensive; 10 is most<br>expensive. If the value is not in<br>this range, cost is considered to<br>be 0.                                                                                                    | No                 |
| DefaultSenderAddress | If the UMS Message has no<br>Sender Address of the specific<br>DeliveryType that the driver<br>supports, then the driver may use<br>the DefaultSenderAddress as the<br>Sender Address. The sample<br>DefaultSenderAddress is<br>EMAIL:alice@example.com.                                                                                                    | No                 |
| SenderAddresses      | The list of sender addresses that<br>the driver is configured to handle.<br>A driver with specified<br>SenderAdresses will be selected<br>only for an outgoing message<br>that has a matching Sender<br>Address. A driver that has not<br>specified any SenderAdresses is<br>considered to be able to handle<br>any outgoing message regardless<br>of the Sender Address of the<br>message. The list should consist<br>of UMS addresses separated by<br>comma, for example<br>EMAIL:alice@example.com or<br>EMAIL:alice@example.com.The<br>matching is case insensitive. | No                 |
| Speed                | Only used for driver configuration<br>selection between multiple driver<br>configurations of the same type,<br>and only when required by the<br>client application. The speed level<br>of the driver (from 0-10, with 10<br>being the fastest).                                                                                                    | No                 |
| SupportedCarriers    | A comma-delimited list of<br>supported carriers.                                                                                                    | No                 |

| Table 4-2 | Common | Driver | Prop | erties |
|-----------|--------|--------|------|--------|
|-----------|--------|--------|------|--------|

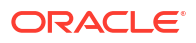

| Name                        | Description                                                                                                    | Mandatory Property |
|-----------------------------|----------------------------------------------------------------------------------------------------|--------------------|
| Configuration Level         | Enables driver configuration at<br>the server level or at the<br>cluster level. If <b>Server</b> level is<br>selected, then the server name<br>must be specified. If <b>Cluster</b> level<br>is selected, then the cluster name<br>must be specified. | Yes                |
| SupportedContentTypes       | The content type supported by the driver.                                                                                                    | Yes                |
| SupportedDeliveryTypes      | The delivery types supported by the driver.                                                                                                    | Yes                |
| SupportedProtocols          | A comma-delimited list of<br>supported protocols.                                                                                                    | No                 |
| SupportedStatusTypes        | The status types supported by the driver.                                                                                                    | No                 |
| Supported Application Names | The application name supported by the driver.                                                                                                    | No                 |

#### Table 4-2 (Cont.) Common Driver Properties

#### Securing Passwords

Sensitive driver properties (namely, passwords) can be stored securely in the credential store using Oracle Enterprise Manager Fusion Middleware Control. Properties are marked with the flag **Encoded Credential** and have a custom entry form field.

To store a sensitive driver property securely, perform the following tasks:

1. Log in to Oracle Enterprise Manager Fusion Middleware Control, and navigate to the driver configuration page of the selected driver.

The configuration page that lists all the configurations applied to this driver deployment will be displayed, and the administrator can create, edit, or delete a configuration.

 Click Create to create a new configuration or select a configuration and click Edit to edit an existing configuration.

The Driver properties page appears.

- 3. In the Driver-Specific Configuration table, locate the properties with the Encoded Credential flag set.
- 4. Select the credential type from the **Type of Password** drop-down list in the adjoining Value column.
- 5. Depending on the selected credential type, you are prompted to enter the username and/or password. There are the following three options:
  - Indirect password, create new user (default option): specify the username and real
    password; the password is stored in the credential store with the username as part of
    the key. The key and a fixed folder (map name) are stored in the driver deployment's
    file.
  - Indirect password, use existing user: choose an existing indirect username/key in the credential store (to reference the password you stored previously).
  - User a clear text password: specify the password, and it is stored directly in the driver deployment file.

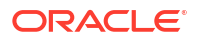
- 6. Click OK to save changes.
- 7. Restart the driver application or the container for the changes to take effect.

You can check the password in the driver deployment directory's file. For an indirect password, the format is:

```
value="->mapName:keyName" (mapName can be any name of the user's choice,
and the key is <parameter name>.<username>)
```

# Saving Driver Properties

You can save the driver properties in the UMS database.

When the UMS driver appears, the properties stored in the DRIVERPROPERTIES table for specific fields override the values in the file and the driver instance uses those property values from the database to process requests. Given below are the driver property details:

- Table Name DRIVERPROPERTIES
- Columns DRIVERNAME, PROPERTYNAME, and PROPERTYVALUE

The following MBean is used to save driver properties in the UMS database:

#### **MBean Name**

```
oracle.ucs.messaging:Location=ESS_SOAServer_1,name=UserPrefsAdministration,type=S
DPMessagingRuntime ( Note: Any other instance of SOA server can be used to invoke
this mbean than ESS SOAServer 1)
```

#### **Operation Name**

saveDriverProperties

#### Parameters

- P1 driverName
- P2 propertyName
- P3 propertyValue

#### Example

```
mBean =
ObjectName("oracle.ucs.messaging:Location=ESS_SOAServer_1,name=UserPrefsAdmini
stration,type=SDPMessagingRuntime")
set_param = ['usermessagingdriver-apns-HCM', 'Alias', 'apns-prod-server-
hcm-12122023']
set_type = ["java.lang.String", "java.lang.String", "java.lang.String"]
mbs.invoke(mBean, "saveDriverProperties", set_param, set_type)
```

# Configuring the Messaging Extension Driver

The extension driver extends the messaging capability of UMS by enabling support for arbitrary administrator-defined channels (protocols) and delivering the notifications for such channels to an administrator-defined web service listener endpoint.

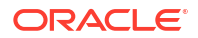

# Note:

An instance of this driver is deployed, but not targeted to any servers in the default. To enable this driver instance, it must be targeted to the appropriate servers where UMS (usermessagingserver) is running.

- Common Properties
- Custom Properties
- Extension Driver Security

# **Common Properties**

These are common driver properties that are indicative of the capabilities of this driver for use by the messaging engine when routing outbound messages. Some properties are set by the driver developer and do not normally require modification, while others can be modified by the administrator to change the routing behavior. Table 4-3 lists the common properties of the Extension driver. For detailed description of these properties, refer to Table 4-2. For the complete list of available values, see *User Messaging Service Java API Reference*.

| Name                        | Mandatory | Default Value                                                       |
|-----------------------------|-----------|---------------------------------------------------------------------|
| InstanceName                | Yes       | Extension-Driver                                                    |
| Capability                  | Yes       | SEND                                                                |
| SupportedDeliveryTypes      | Yes       | URI                                                                 |
| SupportedContentTypes       | Yes       | text/plain, text/html, text/xml                                     |
| SupportedStatusTypes        | No        | DELIVERY_TO_GATEWAY_SUC<br>CESS,<br>DELIVERY_TO_GATEWAY_FAIL<br>URE |
| Cost                        | No        |                                                                     |
| Speed                       | No        |                                                                     |
| SupportedCarriers           | No        |                                                                     |
| Configuration Level         | Yes       | Server/Cluster                                                      |
| SupportedProtocols          | No        | рорир                                                               |
| SenderAddresses             | No        |                                                                     |
| DefaultSenderAddress        | No        |                                                                     |
| Supported Application Names | No        | Empty                                                               |

### Table 4-3 Extension Driver Common Properties

# **Custom Properties**

Table 4-3 lists properties specific to this driver and generally associated with configuring a remote endpoint at which to deliver extension notifications:

| Name                 | Description                                                                                                    | Mandatory |
|----------------------|----------------------------------------------------------------------------------------------------|-----------|
| Group Name           | The name of this extension endpoint configuration group.                                                                                   | Yes       |
| Endpoint URL         | Remote endpoint listener URL.                                                                                                    | Yes       |
| Mapped Domain        | The extension endpoint used to<br>deliver messages where the<br>domain part of the recipient URI<br>matches this value.                    | No        |
| Protocol             | The extension endpoint used to<br>deliver messages where the<br>protocol (scheme) part of the<br>recipient URI matches this value.         | Yes       |
| Security Policies    | Comma-separated list of WS-<br>Security policies to apply to this<br>endpoint.                                                             | No        |
| Username             | Username to propagate through WS-Security headers.                                                                                         | No        |
| Keystore Alias       | Keystore alias to use for looking<br>up WS-Security policy public<br>keys.                                                                 | No        |
| Credential Store Key | Key to use for looking up the WS-<br>Security username and password<br>from the Oracle Web Services<br>Management credential store<br>map. | No        |

### Table 4-4 Extension Driver Custom Properties

# **Extension Driver Security**

If the remote extension endpoint is secured using WS-Security, then additional configuration of the extension driver is required. There are two typical WS-Security configurations that are supported. The extension driver can either use SAML tokens or username tokens.

To use extension driver security:

- 1. To use SAML tokens, the Security Policies configuration property should contain value oracle/wssl1\_saml\_token\_identity\_switch\_with\_message\_protection\_client\_policy, and the Keystore Alias configuration property should contain a valid alias for keystore entries that is accepted by the remote extension endpoint.
- 2. To use username tokens, the Security Policies configuration property should contain value oracle/wssl1\_username\_token\_with\_message\_protection\_client\_policy, and the Credential Store Key configuration property should contain a valid alias for a credential store entry that is accepted by the remote extension endpoint.

For more details about using WS-Security policies and configuring OWSM, see *Oracle Fusion Middleware Administering Web Services*.

# Configuring the Email Driver

The email driver both sends and receives messages (that is, its **capability** property is set to **both** by default). The email driver sends messages over SMTP and uses either IMAP or POP3 for receiving messages.

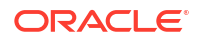

- Common Properties
- Configuring Email Driver with OAuth

# **Common Properties**

Table 4-5 lists common driver properties that are indicative of the capabilities of this driver for use by the messaging engine when routing outbound messages. Some properties are set by the driver developer and do not normally require modification, while others can be modified by the administrator to change the routing behavior. For detailed description of these properties, refer to Table 4-5. For the complete list of available values, see *User Messaging Service Java API Reference*.

| Name                        | Mandatory | Default Value                                                                                                    |
|-----------------------------|-----------|----------------------------------------------------------------------------------------------------|
| InstanceName                | Yes       | Email-Driver                                                                                                    |
| Capability                  | Yes       | Both                                                                                                    |
| SupportedDeliveryTypes      | Yes       | Email                                                                                                    |
| SupportedContentTypes       | Yes       | text/plain, text/html, multipart/<br>mixed, multipart/alternative,<br>multipart/related                                                                   |
| SupportedStatusTypes        | No        | DELIVERY_TO_GATEWAY_SUC<br>CESS,<br>DELIVERY_TO_GATEWAY_FAIL<br>URE,<br>USER_REPLY_ACKNOWLEDGE<br>MENT_SUCCESS,<br>USER_REPLY_ACKNOWLEDGE<br>MENT_FAILURE |
| Cost                        | No        | N/A                                                                                                    |
| Speed                       | No        | N/A                                                                                                    |
| SupportedCarriers           | No        | N/A                                                                                                    |
| Configuration Level         | Yes       | Server/Cluster                                                                                                    |
| Supported Protocols         | No        | N/A                                                                                                    |
| SenderAddresses             | No        | N/A                                                                                                    |
| DefaultSenderAddress        | No        | N/A                                                                                                    |
| Supported Application Names | No        | Empty                                                                                                    |

#### Table 4-5 Common Email Properties

Email Custom Properties

# **Email Custom Properties**

Table 4-6 lists properties specific to this driver and generally associated with configuring access to the remote gateway and certain protocol or channel-specific behavior.

| Name                           | Description                                                                                                    | Mandatory | Default Value |
|--------------------------------|----------------------------------------------------------------------------------------------------|-----------|---------------|
| MailAccessProtocol             | Email receiving protocol. The possible<br>values are IMAP and POP3. Required<br>only if email receiving is supported on<br>the driver instance.                                                                                                    | No        | IMAP          |
| AutoDelete                     | This value indicates if the driver<br>should mark the messages deleted<br>after they have been processed. The<br>default is Disabled. For the POP3<br>protocol, the messages are always<br>deleted right after they are processed.                                          | No        | Disabled      |
| Debug                          | This value indicates if the driver is<br>running in Debug mode. When<br>enabled, JavaMail prints out requests<br>and responses between the email<br>driver and the mail server to Fusion<br>Middleware Control. The default is<br>Disabled.                                 | No        | Disabled      |
| CheckMailFreq                  | The frequency with which to retrieve messages from the mail server. The unit is in seconds and the default value is 30 seconds.                                                                                                    | No        | 30            |
| ReceiveFolder                  | The name of the folder from which the driver is polling messages. The default value is INBOX.                                                                                                    | No        | INBOX         |
| OutgoingMailServer             | The name of the SMTP server. This is mandatory only if email sending is required.                                                                                                    | No        | N/A           |
| OutgoingMailServerPort         | The port number of the SMTP server; typically <b>25</b> .                                                                                                    | No        | 25            |
| OutgoingMailServerSecu<br>rity | The security setting used by the SMTP server. Possible values are None, TLS, and SSL. The default value is None.                                                                                                    | No        | None          |
| OutgoingDefaultFromAd<br>dr    | The default FROM address (if one is<br>not provided in the outgoing<br>message).<br>Note: The<br>OutgoingDefaultFromAddr<br>property is deprecated, use<br>DefaultSenderAddress instead.<br>For more details about the<br>DefaultSenderAddress property,<br>see Table 4-5 . | No        | N/A           |
| OutgoingUsername               | The username used for SMTP<br>authentication. Required only if SMTP<br>authentication is supported by the<br>SMTP server.                                                                                                    | No        | N/A           |

# Table 4-6 Custom Email Properties

| Name                   | Description                                                                                                    | Mandatory | Default Value |
|------------------------|----------------------------------------------------------------------------------------------------|-----------|---------------|
| OutgoingPassword       | The password used for SMTP<br>authentication. This is required only if<br>SMTP authentication is supported by<br>the SMTP server. This includes Type<br>of Password (choose from Indirect<br>Password/Create New User, Indirect<br>Password/Use Existing User, and Use<br>Cleartext Password) and Password.                                                                                                    | No        | N/A           |
| IncomingMailServer     | The hostname of the incoming mail<br>server. Required only if email<br>receiving is supported on the driver<br>instance.                                                                                                    | No        | N/A           |
| IncomingMailServerPort | Port number of IMAP4 (that is, <b>143</b> or <b>993</b> ) or POP3 (that is, <b>110</b> or <b>995</b> ) server.                                                                                                    | No        | N/A           |
| IncomingMailServerSSL  | Indication to enable SSL when<br>connecting to IMAP4 or POP3 server.<br>The default is Disabled.                                                                                                    | No        | Disabled      |
| IncomingMailIDs        | The email addresses corresponding<br>to the user names. Each email<br>address is separated by a comma<br>and must reside in the same position<br>in the list as their corresponding user<br>name appears on the usernames list.<br>Required only if email receiving is<br>supported on the driver instance.                                                                                                    | No        | N/A           |
| IncomingUserIDs        | The list of user names of the mail<br>accounts from which the driver<br>instance is polling. Each name must<br>be separated by a comma, for<br>example, foo,bar. This is required only<br>if email receiving is supported on the<br>driver instance.                                                                                                    | No        | N/A           |
| IncomingUserPasswords  | The list of passwords corresponding<br>to the user names. Each password is<br>separated by a comma and must<br>reside in the same position in the list<br>as their corresponding user name<br>appears on the usernames list. This is<br>required only if email receiving is<br>supported on the driver instance. This<br>includes Type of Password (choose<br>from Indirect Password/Create New<br>User, Indirect Password/Use Existing<br>User, and Use Cleartext Password)<br>and Password. | No        | N/A           |
| ProcessingChunkSize    | The number of messages processed during each message polling. The default is 100.                                                                                                    | No        | 100           |
| Disconnect After Poll  | Whether or not to disconnect from the email server after message poll.<br>Effective only for IMAP, as POP3 always disconnects.                                                                                                    | No        | False         |

| Table 4-6 | (Cont.) | ) Custom   | Email | Properties  |
|-----------|---------|------------|-------|-------------|
|           |         | , 04510111 | Linui | i i operaes |

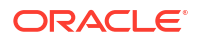

| Name                 | Description                                                                                                    | Mandatory | Default Value                                                                             |
|----------------------|----------------------------------------------------------------------------------------------------|-----------|-------------------------------------------------------------------------------------------|
| ImapAuthPlainDisable | Indication to disable or enable plain<br>text authentication (AUTHENTICATE<br>PLAIN command) for IMAP user<br>authentication. The default is<br>Disabled. | No        | Disabled. When this<br>property is disabled,<br>that means that plain<br>text is allowed. |
|                      |                                                                                                    | ·         |                                                                                           |
|                      |                                                                                                    |           |                                                                                           |

## Table 4-6 (Cont.) Custom Email Properties

# Note:

Multiple Incoming Email IDs/User IDs/Passwords will be added through a popup dialog (import from a CSV file or add in table), so that hundreds of ID/Passwords can be added.

For information about saving driver properties, see Saving Driver Properties.

# Configuring Email Driver with OAuth

OAuth 2.0 based authentication is provided for Gmail and Microsoft exchange. To configure the Email driver with OAuth, you must have a valid Gmail or Microsoft Exchange email account.

- Configuring WebLogic
- Updating Common Properties
- Enabling OAuth for Gmail Accounts
- Enabling OAuth for Microsoft 365 Accounts

## Configuring WebLogic

In environments where OAuth access token generation URLs or Gmail/MS secure IMAP or SMTP ports are inaccessible due to firewall or VPN configurations blocking them, you must update the configuration settings.

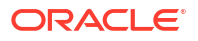

| Issue                                                                                                    | Workaround                                                     | WebLogic Configuration<br>Update                                                                                                    |
|----------------------------------------------------------------------------------------------------|----------------------------------------------------------------|----------------------------------------------------------------------------------------------------|
| JavaMail connection to the<br>secure ports of 993 and 587 fail<br>due to firewall or network issues.                                                                                                    | Connecting/tunnelling through<br>SOCKS proxy.                  | <pre>- Dmail.imaps.proxy.host =<your proxy="" server="" socks=""> - Dmail.imaps.proxy.port =<proxy port="" server's=""> - Dmail.smtp.proxy.host= <your proxy="" server="" socks=""> - Dmail.smtp.proxy.port= <prowy port="" server's=""></prowy></your></proxy></your></pre> |
| JavaMail SSL handshake with the<br>IMAP/SMTP servers fail when<br>connecting to secure ports due to<br>certificate validation errors.                                                                             | Ignoring the certificates or disabling certificate validation. | <pre>- Dweblogic.security.SSL .ignoreHostnameVerific ation=true - Dmail.imaps.ssl.trust= imap.gmail.com - Dmail.smtp.ssl.trust=s mtp.gmail.com For MS OAuth, you must configure outlook.office365.com and smtp.office365.com.</pre>                                          |
| Failure in connecting to the OAuth<br>access token generation URLs as<br>follows:<br>https://login.microsoftonline.com/<br><tenant id="">/oauth2/v2.0/token<br/>https://oauth2.googleapis.com/<br/>token</tenant> | Connecting/tunnelling through<br>HTTP proxy.                   | <ul> <li>-<br/>Dhttps.proxyHost=<your<br>https proxy&gt;</your<br></li> <li>-<br/>Dhttps.proxyPort=<http<br>s proxy port&gt;</http<br></li> </ul>                                                                                                    |

# **Updating Common Properties**

You must update the usermessagingconfig.xml file with common properties.

| Fable 4-8 | Common | Properties |
|-----------|--------|------------|
|-----------|--------|------------|

| Property Name     | Value | Procedure                                                                   |
|-------------------|-------|-----------------------------------------------------------------------------|
| ImapAuthUseOAuth2 | True  | Set the value to true to use OAuth for all IMAP mail accesses.              |
| SMTPAuthUseOAuth2 | True  | Set the value to true to use OAuth<br>for sending messages through<br>SMTP. |

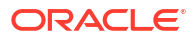

| Property Name         | Value                                           | Procedure                                                                                                    |
|-----------------------|-------------------------------------------------|----------------------------------------------------------------------------------------------------|
| OutgoingUsername      | Your UMS OAuth mail ID for<br>outgoing e-mails. | Enter your UMS OAuth mail ID.<br>For example,<br>umsoauth@gmail.com.                                             |
| OutgoingPassword      | <empty></empty>                                 | Do not set the password, as the communication with servers take place using the OAuth access and refresh tokens. |
| IncomingMailIDs       | Your UMS OAuth mail ID for incoming e-mails.    | Enter your UMS OAuth mail ID.<br>For example,<br>umsoauth@gmail.com.                                             |
| IncomingUserIDs       | Your UMS OAuth mail ID for incoming e-mails.    | Enter your UMS OAuth mail ID.<br>For example,<br>umsoauth@gmail.com.                                             |
| IncomingUserPasswords | <empty></empty>                                 | Do not set the password, as the communication with servers take place using the OAuth access and refresh tokens. |

## Table 4-8 (Cont.) Common Properties

## Example 4-1 Common Properties

```
<ns1:Property name="IncomingMailIDs" value="umsoauth@gmail.com"/>
<ns1:Property name="IncomingUserIDs" value="umsoauth@gmail.com"/>
<ns1:Property name="IncomingUserPasswords" value=" "/>
<ns1:Property name="OutgoingUsername" value="umsoauth@gmail.com"/>
<ns1:Property name="OutgoingPassword" value=""/>
<ns1:Property name="SMTPAuthUseOAuth2" value="true"/>
<ns1:Property name="ImapAuthUseOAuth2" value="true"/>
```

## Enabling OAuth for Gmail Accounts

This section describes how to enable OAuth 2.0 based authentication for Gmail accounts and includes the following topics:

- Prerequisites
- Updating Configuration Properties
- Creating OAuth Client ID
- Generating Tokens
- Verifying Tokens
- Configuring SendAs

#### Prerequisites

You must perform the following prerequisite tasks:

- 1. Ensure that you have a valid Gmail or Microsoft email account.
- 2. Install Python.

#### **Updating Configuration Properties**

You must update the usermessagingconfig.xml file with configuration properties.

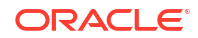

| Property Name                        | Value                                                                                                | Other Details                                                                        |
|--------------------------------------|----------------------------------------------------------------------------------------------------|--------------------------------------------------------------------------------------|
| IncomingMailServer                   | imap.gmail.com                                                                                       | Gmail IMAP server                                                                    |
| IncomingMailServerPort               | 993                                                                                                  | Gmail's IMAP port                                                                    |
| IncomingMailServerSSL                | False                                                                                                | Constant value                                                                       |
| OutgoingMailServer                   | smtp.gmail.com                                                                                       | Gmail SMTP server                                                                    |
| OutgoingMailServerPort               | 587                                                                                                  | Use SMTP server's port                                                               |
| OAuth2AccessTokenSupplierF<br>actory | oracle.sdpinternal.mes<br>saging.<br>oauth.ums.google.UMSGm<br>ail<br>AccessTokenSupplierFac<br>tory | Constant value. Set this value whenever you are using gmail ID.                      |
| GoogleOAuthClientID                  | <cliend form<br="" id="" of="" the="">xxx-<br/>xxx.apps.googleusercon<br/>tent.com&gt;</cliend>      | For more information about how<br>to get the value, see Creating<br>OAuth Client ID. |
| GoogleOAuthClientSecret              | Encoded secret value                                                                                 | For more information about how<br>to get the value, see Creating<br>OAuth Client ID. |
| GoogleOAuthRefreshToken              | Encoded and valid refresh token                                                                      | For more information about how to get the value, see Generating Tokens.              |

## Table 4-9 Configuration Properties

## Example 4-2 Configuration Properties

```
<nsl:Property name="IncomingMailServer" value="imap.gmail.com"/>
<nsl:Property name="IncomingMailServerPort" value="993"/>
<nsl:Property name="OutgoingMailServerSSL" value="false"/>
<nsl:Property name="OutgoingMailServer" value="smtp.gmail.com"/>
<nsl:Property name="OutgoingMailServerPort" value="587"/>
<nsl:Property name="OutgoingMailServerPort" value="587"/>
<nsl:Property name="OAuth2AccessTokenSupplierFactory"
value="oracle.sdpinternal.messaging.oauth.ums.google.UMSGmailAccessTokenSuppli
erFactory"/>
<nsl:Property name="GoogleOAuthClientID"
value="GoogleOAuthClientID.apps.googleusercontent.com"/>
<nsl:Property name="GoogleOAuthClientSecret"
value="GoogleOAuthClientSecret"/>
<nsl:Property name="GoogleOAuthClientSecret"
value="GoogleOAuthClientSecret"/>
<nsl:Property name="GoogleOAuthRefreshToken"
value="GoogleOAuthRefreshToken"/>
```

## Sample UMS Configuration File

```
<ns1:Property name="SupportedContentTypes" value="*"/>
     <ns1:Property name="Capability" value="BOTH"/>
     <ns1:Property name="Cost" value=""/>
      <ns1:Property name="Speed" value=""/>
      <ns1:Property name="SupportedCarriers" value=""/>
     <ns1:Property name="SupportedProtocols" value="SMTP"/>
     <ns1:Property name="SupportsCancel" value="false"/>
     <ns1:Property name="SupportsReplace" value="false"/>
      <ns1:Property name="SupportsStatusPolling" value="false"/>
     <ns1:Property name="SupportsTracking" value="false"/>
      <ns1:Property name="SupportedStatusTypes"
value="DELIVERY TO GATEWAY SUCCESS, DELIVERY TO GATEWAY FAILURE,
USER REPLY ACKNOWLEDGEMENT SUCCESS, USER REPLY ACKNOWLEDGEMENT FAILURE"/>
     <ns1:Property name="SenderAddresses" value=""/>
      <ns1:Property name="SupportedApplicationNames" value=""/>
      <ns1:Property name="DefaultSenderAddress" value=""/>
      <ns1:Property name="SendingQueuesInfo" value="OraSDPM/
QueueConnectionFactory:OraSDPM/Queues/OraSDPMDriverDefSndQ1"/>
     <ns1:Property name="MailAccessProtocol" value="IMAP"/>
      <ns1:Property name="AutoDelete" value="false"/>
     <ns1:Property name="Debug" value="true"/>
     <ns1:Property name="CheckMailFreq" value="30"/>
      <ns1:Property name="DisconnectAfterPoll" value="false"/>
     <ns1:Property name="ReceiveFolder" value="INBOX"/>
     <ns1:Property name="OutgoingMailServer" value="smtp.gmail.com"/>
      <ns1:Property name="OutgoingMailServerPort" value="587"/>
      <ns1:Property name="OutgoingMailServerSecurity" value="None"/>
     <ns1:Property name="OutgoingDefaultFromAddr" value=""/>
     <ns1:Property name="OutgoingUsername" value="umstest@gmail.com"/>
     <ns1:Property name="OutgoingPassword" value=""/>
      <ns1:Property name="IncomingMailServer" value="imap.gmail.com"/>
     <ns1:Property name="IncomingMailServerPort" value="993"/>
      <ns1:Property name="IncomingMailServerSSL" value="false"/>
      <ns1:Property name="IncomingMailIDs" value="umstest@gmail.com"/>
      <ns1:Property name="IncomingUserIDs" value="umstest@gmail.com"/>
     <ns1:Property name="IncomingUserPasswords" value="welcome"/>
     <ns1:Property name="ProcessingChunkSize" value="100"/>
      <ns1:Property name="ImapAuthPlainDisable" value="false"/>
     <ns1:Property name="CNSMode" value="false"/>
     <ns1:Property name="SMTPAuthUseOAuth2" value="true"/>
     <ns1:Property name="ImapAuthUseOAuth2" value="true"/>
      <ns1:Property name="OAuth2AccessTokenSupplierFactory"
value="oracle.sdpinternal.messaging.oauth.ums.google.UMSGmailAccessTokenSuppli
erFactory"/>
      <ns1:Property name="GoogleOAuthClientID"
value="GoogleOAuthClientID.apps.googleusercontent.com"/>
     <ns1:Property name="GoogleOAuthClientSecret"
value="GoogleOAuthClientSecret"/>
      <ns1:Property name="GoogleOAuthRefreshToken"
value="GoogleOAuthRefreshToken"/>
   </nsl:Driver>
</nsl:MessagingConfiguration>
```

#### Creating OAuth Client ID

Perform the following steps to create the OAuth Client ID:

- Open Google Cloud Console using the following URL: https://console.developers.google.com/
- Enter your Gmail account credentials.
   You can create a project or use any of the existing projects.
- 3. Select the newly created project from the **Dashboard** option.
- 4. Select Credentials option.
- 5. Click Create Credentials and select OAuth client ID.
- 6. Configure the OAuth consent screen when prompted as follows:
  - a. Under User Type, select External.
  - b. Click Create.
  - c. In the Edit app registration page, provide details in the following fields:
    - App name
    - User support email
    - Developer contact information

You can skip the other fields as they are optional.

- 7. In the **Create OAuth client ID** page, select **Desktop app** from the **Application type** dropdown list.
- 8. In the Name field, enter My UMS OAuth Client1.
- 9. Click Create.

The OAuth client created dialog box appears.

- 10. Copy Your Client ID and Your Client Secret from the dialog box.
- 11. Click OK.

The Your Client ID and Your Client Secret details are also visible in the OAuth 2.0 Client IDs table in the Credentials section and can also be copied from here when required.

## **Generating Tokens**

Perform the following steps to generate access and refresh tokens:

1. Download oauth2.py python script from GitHub.

https://github.com/google/gmail-oauth2-tools/blob/master/python/oauth2.py

2. Run the script with the following four parameters:

```
--user=<your UMS OAuth gmail id>
--client_id=<your client id>
--client_secret=<your client secret>
--generate oauth2 token
```

## Note:

Ensure you follow all the instructions and authorize the app when prompted.

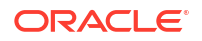

**3.** After you receive the verification code, enter the details in the python script to get the refresh token and access token.

#### Verifying Tokens

You must verify the validity of the refresh token. You must send a POST request to Google OAuth token generation URL to generate a new access token. The verification is complete once you receive the access token. You must set the same refresh token value in usermessagingconfig.xml.

You must send a POST request using curl or POSTMAN or any suitable client to the URL given below:

URL

https://oauth2.googleapis.com/token

#### Parameters

The following is a list of the POST request parameters.

```
client_id: <your client id>
client_secret: <your client secret>
refresh_token: <refresh token value>
grant_type: refresh_token
```

## **Curl Command**

The following example shows how to verify the validity of the refresh token using curl:

#### Response

The following example shows the details of the access token in the Response body:

```
{
    "access_token": "ya29.a0ARrdaM9ToRMTmg6ghpP3GboRg3JrtDN-
dbqEUAq0PjhyKauR4_olpHiMK2OdR-sHm45C6wmrNkJ-LubZlgd7sxFKaiP65kt3migGJcjAK-
WwbbXkxitr2igqzD441kP2OB1M-BVEyR9RU-uUjELEnOmdhx-kYOk",
    "expires_in": 3599,
    "scope": "https://mail.google.com/",
    "token_type": "Bearer"
}
```

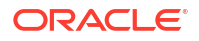

## Configuring SendAs

For information about how to configure SendAs feature after the OAuth integration, see How to Send Mail on Behalf of Another Person in Google Mail.

# Enabling OAuth for Microsoft 365 Accounts

UMS provides OAuth 2.0 based authentication support in the following two approaches to connect Microsoft IMAP and SMTP:

- Authorization Code Flow UMS is configured using O365OAuthClientID, O365OAuthTenantID, O365OAuthRefreshToken, and O365OAuthRefreshTokenScope tokens. UMS internally generates "Access token" which is used to connect the IMAP and SMTP for both inbound and outbound emails.
- Client Credentials Flow UMS is configured using O3650AuthClientID, O3650AuthTenantID, O3650AuthClientSecret, and O3650AuthClientSecretScope tokens. UMS internally generates "Access token" which is used to connect the IMAP and SMTP for both inbound and outbound emails.
- Prerequisites
- Updating Configuration Properties
- Generating Tokens Using Authorization Code Flow
- Generating Tokens Using Client Credentials Flow
- Enabling SMTP AUTH
- Configuring SendAsDenied
- Configuring Multiple Inbound Email IDs

## Prerequisites

You must perform the following prerequisite tasks:

- 1. Ensure you have a valid Gmail or Microsoft email account.
- 2. Install Python.
- Obtain the following certificate to create trusted connections with MS hosts while using WebLogic in secured mode: DigiCertSHA2SecureServerCA-2.crt

## **Updating Configuration Properties**

You must update the usermessagingconfig.xml file with configuration properties.

## Table 4-10 Configuration Properties

| Property Name                        | Value                                                                               | Other Details                                                         |
|--------------------------------------|-------------------------------------------------------------------------------------|-----------------------------------------------------------------------|
| IncomingMailServer                   | outlook.office365.com                                                               | MS IMAP server                                                        |
| IncomingMailServerPort               | 993                                                                                 | MS server's IMAP port                                                 |
| IncomingMailServerSSL                | False                                                                               | Constant value                                                        |
| OutgoingMailServer                   | smtp.office365.com                                                                  | MS SMTP server                                                        |
| OutgoingMailServerPort               | 587                                                                                 | SMTP server's port                                                    |
| OAuth2AccessTokenSupplierFact<br>ory | oracle.sdpinternal.messaging.<br>oauth.ums.ms.UMSO365Access<br>TokenSupplierFactory | Constant value. You must set this value when you use MS O365 mail ID. |

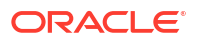

| Property Name         | Value                                       | Other Details                                                                                       |
|-----------------------|---------------------------------------------|----------------------------------------------------------------------------------------------------|
| O365OAuthClientID     | <cliend (uuid="" format)="" id=""></cliend> | For more information about how to get the value, see <i>Initiation an App Registration</i> section. |
| O365OAuthTenantID     | <tenant (uuid="" format)="" id=""></tenant> | For more information about how to get the value, see <i>Initiation an App Registration</i> section. |
| O365OAuthRefreshToken | Encoded and valid refresh token             | For more information about how to get the value, see <i>Generating Tokens</i> section.              |

## Table 4-10 (Cont.) Configuration Properties

#### Example 4-3 Configuration Properties

```
<ns1:Property name="IncomingMailServer" value="outlook.office365.com"/>
<ns1:Property name="IncomingMailServerPort" value="993"/>
<ns1:Property name="IncomingMailServerSsL" value="false"/>
<ns1:Property name="OutgoingMailServer" value="smtp.office365.com"/>
<ns1:Property name="OutgoingMailServerPort" value="587"/>
<ns1:Property name="OAuth2AccessTokenSupplierFactory"
value="oracle.sdpinternal.messaging.oauth.ums.ms.UMSO365AccessTokenSupplierFactory"/>
<ns1:Property name="03650AuthClientID" value="03650AuthClientID"/>
<ns1:Property name="03650AuthClientID" value="03650AuthTenantID"/>
<ns1:Property name="03650AuthRefreshToken"</pre>
```

#### Sample UMS Configuration File

```
<?xml version="1.0" encoding="UTF-8"?>
<ns1:MessagingConfiguration xmlns:ns0="http://www.oracle.com/ucs/messaging/
configtemplate" xmlns:ns1="http://www.oracle.com/ucs/messaging/config"
version="12.2.1.3.0">
   <ns1:Driver name="Test1" type="email" server="AdminServer" enabled="true">
     <ns1:Property name="SupportedDeliveryTypes" value="EMAIL"/>
      <ns1:Property name="SupportedContentTypes" value="*"/>
     <ns1:Property name="Capability" value="BOTH"/>
     <ns1:Property name="Cost" value=""/>
     <ns1:Property name="Speed" value=""/>
     <ns1:Property name="SupportedCarriers" value=""/>
     <ns1:Property name="SupportedProtocols" value="SMTP"/>
     <ns1:Property name="SupportsCancel" value="false"/>
      <ns1:Property name="SupportsReplace" value="false"/>
     <ns1:Property name="SupportsStatusPolling" value="false"/>
     <ns1:Property name="SupportsTracking" value="false"/>
     <ns1:Property name="SupportedStatusTypes"
value="DELIVERY TO GATEWAY SUCCESS, DELIVERY TO GATEWAY FAILURE,
USER REPLY ACKNOWLEDGEMENT SUCCESS, USER REPLY ACKNOWLEDGEMENT FAILURE"/>
     <ns1:Property name="SenderAddresses" value=""/>
      <ns1:Property name="SupportedApplicationNames" value=""/>
```

```
<ns1:Property name="DefaultSenderAddress" value=""/>
      <ns1:Property name="SendingQueuesInfo" value="OraSDPM/
QueueConnectionFactory:OraSDPM/Queues/OraSDPMDriverDefSndQ1"/>
     <ns1:Property name="MailAccessProtocol" value="IMAP"/>
      <ns1:Property name="AutoDelete" value="false"/>
     <ns1:Property name="Debug" value="true"/>
     <ns1:Property name="CheckMailFreq" value="30"/>
     <ns1:Property name="DisconnectAfterPoll" value="false"/>
      <ns1:Property name="ReceiveFolder" value="INBOX"/>
     <ns1:Property name="OutgoingMailServer" value="smtp.office365.com"/>
      <ns1:Property name="OutgoingMailServerPort" value="587"/>
     <ns1:Property name="OutgoingMailServerSecurity" value="None"/>
      <ns1:Property name="OutgoingDefaultFromAddr" value=""/>
     <ns1:Property name="OutgoingUsername"
value="umstest@myumsoauth.onmicrosoft.com"/>
      <ns1:Property name="OutgoingPassword" value=""/>
     <ns1:Property name="IncomingMailServer" value="outlook.office365.com"/>
     <ns1:Property name="IncomingMailServerPort" value="993"/>
     <ns1:Property name="IncomingMailServerSSL" value="false"/>
      <ns1:Property name="IncomingMailIDs"
value="umstest@myumsoauth.onmicrosoft.com"/>
     <ns1:Property name="IncomingUserIDs"
value="umstest@myumsoauth.onmicrosoft.com"/>
     <ns1:Property name="IncomingUserPasswords" value=""/>
     <ns1:Property name="ProcessingChunkSize" value="100"/>
     <ns1:Property name="ImapAuthPlainDisable" value="false"/>
      <ns1:Property name="CNSMode" value="false"/>
     <ns1:Property name="SMTPAuthUseOAuth2" value="true"/>
     <ns1:Property name="ImapAuthUseOAuth2" value="true"/>
      <ns1:Property name="OAuth2AccessTokenSupplierFactory"
value="oracle.sdpinternal.messaging.oauth.ums.ms.UMS0365AccessTokenSupplierFac
tory"/>
      <ns1:Property name="03650AuthClientID" value="03650AuthClientID"/>
     <ns1:Property name="03650AuthTenantID" value="03650AuthTenantID"/>
      <ns1:Property name="03650AuthRefreshTokenScope" value="https://</pre>
graph.microsoft.com/IMAP.AccessAsUser.All https://graph.microsoft.com/
SMTP.Send"/>
      <ns1:Property name="03650AuthRefreshToken"
value="03650AuthRefreshToken"/>
   </nsl:Driver>
</nsl:MessagingConfiguration>
```

# Generating Tokens Using Authorization Code Flow

This section includes the following topics:

- Initiating an App Registration
- Generating Tokens
- Verifying Tokens

## Initiating an App Registration

1. Log into Microsoft Azure using the following URL:

https://portal.azure.com/

2. Enter your MS O365 account credentials.

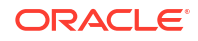

- 3. Click the hamburger menu on top.
- 4. Navigate to Azure Active Directory.

### **Creating Tenant**

5. Click Create a Tenant.

# Note:

You must create a tenant if no tenant is present in your list.

- 6. In the **Configuration** page, provide details in the following fields:
  - Organization name
  - Initial domain name
  - Country/Region
- 7. Click Review + Create.
- In the Azure Active Directory page, select App registrations from the left side navigation menu.
- 9. Click New registration.
- 10. In the **Register an application** page, provide details in the **Name** field.
- Under Supported account types, select Accounts in this organizational directory only (myumsoauth only - Single tenant).
- 12. Click Register.
- 13. In the left side navigation menu, select Authentication.
- 14. Click Add a platform.
- 15. Under Configure platforms, select Mobile and desktop applications.
- In Configure Desktop + devices page, select https://login.microsoftonline.com/ common/oauth2/nativeclient under Redirect URIs.

#### **Defining API Permissions**

- 17. In the left side navigation menu, select API permissions.
- 18. Click Add a permission.
- 19. In Request API permission page, select Delegated permissions.
- 20. In Select permissions field, enter the following:
  - IMAP.AccessAsUser.All
  - SMTP.Send
- 21. Select IMAP.AccessAsUser.All and SMTP.Send listed under Permission.

#### **Generating Client Secret**

- 22. In the left side navigation menu, select Certificates & Secrets.
- 23. Click New client secret.
- 24. In the Add a client secret, provide details in the following fields:
  - Description
  - Expires

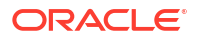

### 25. Click Add.

#### Generating Tokens

Perform the following steps to generate access and refresh tokens:

1. Open Microsoft URL with the following details:

https://login.microsoftonline.com/<your tenant id>/ oauth2/v2.0/authorize?client\_id=<your client id>&scope=IMAP.AccessAsUser.All SMTP.Send&response\_type=code&redirect\_uri=https://login.microsoftonline.com/common/ oauth2/nativeclient

Example:

https://login.microsoftonline.com/887c9fe4-c2e4-4b73-96e7-3f034cde3332/oauth2/v2.0/ authorize?client\_id=ce347d51-92a8-47ec-85a8b71a903affc4&scope=IMAP.AccessAsUser.All SMTP.Send&response\_type=code&redirect\_uri=https://login.microsoftonline.com/common/ oauth2/nativeclient

- 2. Enter your MSO 365 account credentials when prompted.
- 3. Select Consent on behalf of your organisation and click Accept.

You will be redirected to a URL with the following details:

https://login.microsoftonline.com/common/oauth2/nativeclient?code=<code>& session\_state=<session state>

#### Example

https://login.microsoftonline.com/common/oauth2/nativeclient? code=0.AVYA5J98iOTCc0uW5z8DTN4zMIF9NM6okuxHhai3GpA6\_8RWAM8.AQABAAIA AAD--DLA3VO7QrddgJg7WevrBzhwQ-VnAhparfeQA3VEDSXbYwDZ87LvKWkmPUWNZZOTOSa1Ja2rJOuizFnqqnDfFWj4Uwry PjBNMeIAeHAgJ\_RzhZTPCepmlcV\_q9-93V6n0ASfjPbKwzN7A9XGRsZ8HJSJvMwGOAZvG3O8ywkMj6m kOYSkCHEaiRMhSJRrlokpL0b70STHBxeaTXM4u71Mv0C3z

PdJqa4Rqwoboo77CF7hhLMHhtil9tJxSlA6Gvh6JVj0qXH27WvFQO7ZIUqrJZrDae2uCTVw yo70hJJ41trZsm6px8diWUf\_zgnxuHAt4YCHNmj5TOlaj-02CKsHWpgzDSk7dduhl9KPnYerxLeE1T8EXjodG289sbsoz939yZe-mMbjyKOIzMeM7B\_WUrpt2zFKYQne0wETbi\_o2RAxieMHmVw2TFv54QeGAyXZ7ECkZuiyVuPPIaYnSRrV67Ps\_Rj4LfcJJI2kj3QaRCGAvnUJRoJUb-0m 2Bv23DtqPpn0o6tRPSUxiuLOHSWpxLhK7IW5nSfyeRiwzTC9-4YUpAfqf4N0u2yHMEAqrb TKOocJKm7KkadhHb1jyJ\_rUYJD-0qHugqEtF0aqFvmvEDBpOAsPXbtO6rycIjexEZgs26mSKeKv65yZ2lBLtN1XmUXa3Rvoec\_GejvYwUeFINICkRa1N CrxMukgAA&session\_state=fb6c0bf9-c9ea-43c0-ab07-7523d99e491c

- 4. Copy the code parameter value from the above URL.
- 5. Send a POST request with required parameters as described below:

## URL

https://login.microsoftonline.com/<your tenant id>/oauth2/v2.0/token

#### Parameters

The following is a list of the POST request parameters.

```
client_id: <your client application id>
scope: IMAP.AccessAsUser.All SMTP.Send offline_access
grant_type: authorization_code
```

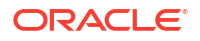

```
code: The code you got from Step #2
redirect uri: https://login.microsoftonline.com/common/oauth2/nativeclient
```

## **Curl Command**

The following example shows how to generate access and refresh tokens using curl:

```
curl --location --request POST 'https://login.microsoftonline.com/887c9fe4-
c2e4-4b73-96e7-3f034cde3332/oauth2/v2.0/token' \
```

```
--header 'Content-Type: application/x-www-form-
urlencoded' \
--data-urlencode 'client_id=ce347d51-92a8-47ec-
85a8-b71a903affc4' \
--data-urlencode 'scope=IMAP.AccessAsUser.All
SMTP.Send offline_access' \
--data-urlencode 'grant_type=authorization_code' \
```

--data-urlencode

```
'code=0.AVYA5J98iOTCc0uW5z8DTN4zMlF9NM6okuxHhai3GpA6_8RWAM8.AQABAAIAAAD--
DLA3VO7QrddgJg7WevrBzhwQ-
VnAhparfeQA3VEDSXbYwDZ87LvKWkmPUWNZZOTOSalJa2rJOuizFnqqnDfFWj4UwryPjBNMeIAe
HAgJ_RzhZTPCepmlcV_q9-93V6n0ASfjPbKwzN7A9XGRsZ8HJSJ-
vMwGOAZvG308ywkMj6m_kOYSkCHEaiRMhSJRrIokpL0b70STHBxeaTXM4u71Mv0C3z-
PdJqa4Rqwoboo77CF7hhLMHhtil9tJxSlA6Gvh6JVj0qXH27WvFQO7ZIUqrJZrDae2uCTVwyo70
hJJ41trZsm6px8diWUf_zgnxuHAt4YCHNmj5TO-laj-
02CKsHWpgzDSk7dduhl9KPnYerxLeE1T8EXjodG289sbsoz939yZe-mMbjyKOIZM-
eM7B_WUrpt2zFKYQne0wETbi_02RAxieMHmV-
w2TFv54QeGAyXZ7ECkZuiyVuPPIaYnSRrV67Ps_Rj4LfcJJI2kj3QaRCGAvnUJRoJUb-
0m2Bv23DtqPpn0o6tRPSUxiuLOHSWpxLhK7IW5nSfyeRiwzTC9-
4YUpAfqf4N0u2yHMEAqrbTKOocJKm7KkadhHb1jyJ_rUYJD-0qHugqEtF0aqFvmvEDB-
pOAsPXbt06rycIjexEZgs26mSKeKv65yZ21BLtN1XmUXa3Rvoec_GejvYwUeFINICkRa1NCrxMu
kgAA' \
--data-urlencode
```

'redirect uri=https://login.microsoftonline.com/common/oauth2/nativeclient'

The access and refresh token details will be in the response.

#### Verifying Tokens

You must verify the validity of the refresh token. You must send a POST request to MS OAuth token generation URL to generate a new access token. The verification is complete once you receive the access token. You must set the same refresh token value in usermessagingconfig.xml.

You must send a POST request using curl or POSTMAN or any suitable client to the URL given below:

URL

https://login.microsoftonline.com/<your tenant id>/oauth2/v2.0/token

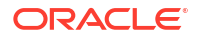

#### **Parameters**

The following is a list of the POST request parameters.

```
client_id: <your client application id>
scope: IMAP.AccessAsUser.All SMTP.Send offline_access
grant_type: refresh_token
refresh_token: The refresh token that you just obtained
redirect uri: https://login.microsoftonline.com/common/oauth2/nativeclient
```

## **Curl Command**

The following example shows how to verify the validity of the refresh token using curl:

```
curl --location --request POST 'https://login.microsoftonline.com/887c9fe4-
c2e4-
4b73-96e7-3f034cde3332/oauth2/v2.0/token' \
                        --header 'Content-Type: application/x-www-form-
urlencoded'
        --data-urlencode 'client id=eba0d084-3a6b-4520-83b2-
52ed27a15b7b' \
        --data-urlencode 'scope=https://outlook.office.com/
IMAP.AccessAsUser.All
        https://outlook.office.com/SMTP.Send offline access'
\backslash
        --data-urlencode 'grant type=refresh token' \
        --data-urlencode
'refresh token=0.AVYA5J98iOTCc0uW5z8DTN4zMoTQoOtrOiBFq7JS7SehW3tWAM8.AqABAAEAA
AD--
DLA3V07QrddgJg7WevrAgDs wQA9P-m1OnkkabmlTMmSH G5cOl 6 1Cr-
NoAjwozM1QItkpuWGtxkLiSmAm-o5jg5zTHhFdcxwknuDwCtQ9bNxT32a8xGmeei-
fo5GycV7V6QqApR0jcZqhoGQx1168WeCHBDk7HcTR9RZagoPIgpYCgArdKwSypBOU5s37s2gJG3e9m
flC9
GK0VxycmnQHWmCnFr91-QYeQNSsWA-nMQmhpkmFKBBlIm6BhWz5XCJA1m0J7-
ZukuJp D140sFhwzzNszH-
wAd9 XEBq62NjTeADkvZ28-
2Ppqiky4hlPi0Go4JtpPh0zsDcOIUJrdJPTIY8GlEy2yJOslksctz4gh Dg1eq35m s1EeV8HVPOd3
vXZcu
unHWKqrfPIZE7MslS iu9xeslBcGvEpJNtpC4kdB8uTHLo2q8U8W7nZqyjrc8r09yt0bv27eVWBIRc
UKuJe
yAs mOIUij6eYpwMEAbuiPRd6efA9T-
arwB5iDbOrAfHt1FCnpJNXP166A22KcSx83CmLBrIsJu8w0pxfitj27fKo0sIOeE5e06GvDaZMLI6r
02kRW
xJuYdUVSnjosuryREwqdSio735YhM9K0wINMPm6yJTmBL85SuZONN5Nd8DqJCNDfCK 1FGyXeqQvy5
TjHRd
W3IBy0SjjAj2VPqtQ2IyuNXrpHxFWsqyqSpESrwkE6LZp6cXTc5DxNz6arilBoj10TKwX9q4KRnnyz
cSBX7
pgyziNWACxMgIK4 s-17WJyjk-oNiwZMGnJqDNYaeLdffvIqtly6vmI' \
```

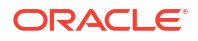

```
--data-urlencode
'redirect uri=https://login.microsoftonline.com/common/oauth2/nativeclient' \
```

### Response

The following example shows the details of the access and refresh tokens in the Response body:

```
{
    "token_type": "Bearer",
    "scope": "EWS.AccessAsUser.All IMAP.AccessAsUser.All Mail.ReadWrite.All
SMTP.Send User.Read profile openid email",
    "expires_in": 5397,
    "ext_expires_in": 5397,
    "access token":
```

"eyJ0eXAiOiJKV1QiLCJub25jZSI6IkpieWVRMkVFbXFMQklhWmk3cXhBdmhxX2I2d3RUTzBpWWlNR nI1Mz

RzTGMiLCJhbGciOiJSUzI1NiIsIng1dCI6ImpTMVhvMU9XRGpfNTJ2YndHTmd2UU8yVnpNYyIsImtp ZCI6I

mpTMVhvMU9XRGpfNTJ2YndHTmd2UU8yVnpNYyJ9.eyJhdWQiOiIwMDAwMDAwMy0wMDAwLTAwMDAtYz AwMC0

wMDAwMDAwMDAiLCJpc3MiOiJodHRwczovL3N0cy53aW5kb3dzLm51dC84ODdjOWZ1NC1jMmU0L TRiNz

MtOTZlNy0zZjAzNGNkZTMzMzIvIiwiaWF0IjoxNjU0NzQwMTUwLCJuYmYiOjE2NTQ3NDAxNTAsImV4 cCI6M

TY1NDc0NTg0OCwiYWNjdCI6MCwiYWNyIjoiMSIsImFpbyI6IkUyWmdZUGhXMVpiR1kvYkkySVF6MnM vaTdt

WlBEL1h50DF5aW5KZCt4Q3Y4TDJU0TR3d0EiLCJhbXIiOlsicHdkIl0sImFwcF9kaXNwbGF5bmFtZS I6IlR

lc3QgT0F1dGgiLCJhcHBpZCI6ImViYTBkMDg0LTNhNmItNDUyMC04M2IyLTUyZWQyN2ExNWI3YiIsI mFwcG

lkYWNyIjoiMCIsImZhbWlseV9uYW11IjoiQmFidSIsImdpdmVuX25hbWUiOiJWZW5rYXRlc2giLCJp ZHR5c

CI6InVzZXIiLCJpcGFkZHIiOiIxMjIuMTY3LjIyNi4yNiIsIm5hbWUiOiJWZW5rYXRlc2ggQmFidSI sIm9p

ZCI6IjAwYWM5M2JlLTY1MGQtNGRhNy1iNDI2LTE3YzJiODI0ZGI5MiIsInBsYXRmIjoiMyIsInB1aW QiOiI

xMDAzMjAwMEU1NTE2MThGIiwicHdkX2V4cCI6IjAiLCJwd2RfdXJsIjoiaHR0cHM6Ly9wb3J0YWwub Wljcm

9zb2Z0b25saW51LmNvbS9DaGFuZ2VQYXNzd29yZC5hc3B4IiwicmgiOiIwLkFWWUE1Sjk4aU9UQ2Mw dVc1e

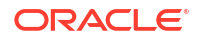

jhEVE40ek1nTUFBQUFBQUFBQXdBQUFBQUFBQUFCV0FNOC4iLCJzY3AiOiJFV1MuQWNjZXNzQXNVc2V yLkFs

bCBJTUFQLkFjY2Vzc0FzVXNlci5BbGwgTWFpbC5SZWFkV3JpdGUuQWxsIFNNVFAuU2VuZCBVc2VyLl JlYWQ

gcHJvZmlsZSBvcGVuaWQgZW1haWwiLCJzaWduaW5fc3RhdGUiOlsia21zaSJdLCJzdWIiOiJGSUdjc nNzQU

ZTYnNTdW9VNy1KdlFySDlkRzNxbkpLcXpuMnV0dU9VdlpFIiwidGVuYW50X3J1Z21vb19zY29wZSI6 IkFTI

iwidGlkIjoiODg3YzlmZTQtYzJlNC00YjczLTk2ZTctM2YwMzRjZGUzMzMyIiwidW5pcXV1X25hbWU i0iJ2

ZW5rYXRiYWJ1a3JAbX11bXNvYXV0aC5vbm1pY3Jvc29mdC5jb20iLCJ1cG4iOiJ2ZW5rYXRiYWJ1a3 JAbX1

1bXNvYXVOaC5vbm1pY3Jvc29mdC5jb20iLCJ1dGkiOiJVUG9wS2xWLXVVT1B2X3FWVTB0RUFBIiwid mVyIj

oiMS4wIiwid21kcyI6WyI2MmU5MDM5NC02OWY1LTQyMzctOTE5MC0wMTIxNzcxNDV1MTAiLCJiNz1m YmY0Z

C0zZWY5LTQ2ODktODE0My03NmIxOTRlODU1MDkiXSwieG1zX3N0Ijp7InN1YiI6I1VZWTFXS2hQaG1 RUDlf

bkdNcXJDcU8zVmVfZC1tZzlReVhZSEQ2alNOb1EifSwieG1zX3RjZHQiOjE2MDA2Njk1Mjh9.DT9fH a8 IF

8bZt6sAUt43ep0slEEKh3ZslSHvLee6cIgbP4ACns\_XK6-Xv-f1zqsHHj-2uPU3pLwP0\_-0sOqILiv4dBEDKqUElzb54EqHQix2-yXqomKCZBspF245kpDXdSbu3hJ3lh\_qSTPpTG7jAXvWJdEyST1o1X0mTCt1pn1HAu2GxWhWFf2daVVcmlfuLtjyW82TxKY5NlZvlzx5dxn8-M4Txkq-

GInwYtcRgrsxHG9HyIY1dNfjoRv5k4uU1tRzQeTrNOa62E6hk26LIdZi9zGgrAV0KVGDbsxnkrmKZy -

7JkvhGmczTg1PCnpbCdmFnNy1UGf3SjmEOKQ",

"refresh\_token":

"0.AVYA5J98iOTCc0uW5z8DTN4zMoTQoOtrOiBFg7JS7SehW3tWAM8.AgABAAEAAAD--DLA3VO7QrddgJg7WevrAgDs\_wQA9P-m1OnkkabmlTMmSH\_G5cOl\_6\_1Cr-NoAjwozM1QItkpuWGtxkLiSmAm-o5jg5zTHhFdcxwknuDwCtQ9bNxT32a8xGmeei-

fo5GycV7V6QqApR0jcZqhoGQx1168WeCHBDk7HcTR9RZagoPIgpYCgArdKwSypB0U5s37s2gJG3e9m
flC9

GK0VxycmnQHWmCnFr91-QYeQNSsWA-nMQmhpkmFKBBlIm6BhWz5XCJA1m0J7-ZukuJp\_D14OsFhwzzNszH-

wAd9 XEBq62NjTeADkvZ28-

2Ppqiky4hlPi0Go4JtpPh0zsDcOIUJrdJPTIY8GlEy2yJOslksctz4gh\_Dg1eq35m\_s1EeV8HVPOd3 vXZcu

unHWKgrfPIZE7MslS\_iu9xeslBcGvEpJNtpC4kdB8uTHLo2g8U8W7nZgyjrc8r09yt0bv27eVWBIRc UKuJe

yAs mOIUij6eYpwMEAbuiPRd6efA9T-

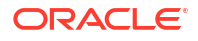

arwB5iDbOrAfHt1FCnpJNXP166A22KcSx83CmLBrIsJu8wOpxfitj27fKo0sIOeE5e06GvDaZMLI6r 02kRW

```
xJuYdUVSnjosuryREwqdSio735YhM9K0wINMPm6yJTmBL85SuZONN5Nd8DgJCNDfCK_1FGyXeqQvy5
TjHRd
```

```
W3IBy0SjjAj2VPqtQ2IyuNXrpHxFWsgyqSpESrwkE6LZp6cXTc5DxNz6arilBojlOTKwX9q4KRnnyz
cSBX7
pgyziNWACxMgIK4_s-17WJyjk-oNiwZMGnJgDNYaeLdffvIqtly6vmI"
}
```

Generating Tokens Using Client Credentials Flow

```
If O365OAuthClientSecret and O365OAuthClientSecretScope are provided in usermessagingconfig.xml file, the UMS uses these two values to generate the access token internally.
```

Perform the following steps to generate access tokens using O365OAuthClientSecret and O365OAuthClientSecretScope values:

1. Create a new account and configure it.

For more information about configuring the account, see Updating UMS Configuration File.

- 2. Add the following new permissions:
  - IMAP.AccessAsApp
  - POP.AccessAsApp
  - SMTP.SendAsApp
- 3. Create a new client secret and copy it.

## Note:

The new client secret is visible only once (once you leave the page the secret will not be visible) so you must copy the new secret value and save it.

4. Connect PowerShell and add mailbox permissions as described below:

#### a. Install and Import ExchangeOnlineManagement

Run the following two commands:

Install-Module -Name ExchangeOnlineManagement -allowprerelease

Import-module ExchangeOnlineManagement

## Note:

If you are connecting for the first time, you must run the two commands.

#### b. Connect Exchange Online

#### Run the following command:

Connect-ExchangeOnline -Organization <Tenant id>

#### Example:

Connect-ExchangeOnline -Organization 887c9fe4-c2e4-4b73-96e7-3f034cde3332

# Note:

The Azure portal login window appears. You must log into the portal and close it.

## c. Add Mailbox Permission

#### Run the following commands:

New-ServicePrincipal -AppId <> -ObjectId <>

#### Example:

```
New-ServicePrincipal -AppId eba0d084-3a6b-4520-83b2-52ed27a15b7b -ObjectId 31cb91f7-84fd-40e6-bb30-7b41371b95a7
```

Add-MailboxPermission -Identity <user\_mail\_id> -User <ObjectId> AccessRights FullAccess

#### Example:

Add-MailboxPermission -Identity venkatbabukr@myumsoauth.onmicrosoft.com - User 31cb91f7-84fd-40e6-bb30-7b41371b95a7 -AccessRights FullAccess

- 5. Enter client secret in the usermessagingcofnig.xml file.
- 6. Restart the SOA servers.

# Note:

If the O365OAuthClientSecret and O365OAuthClientSecretScope values are not provided then the system uses refresh token to generate access token.

## **Enabling SMTP AUTH**

The Microsoft 365 admin center or Exchange Online PowerShell provides pre-mailbox setting to enable and disable SMTP AUTH.

Perform the following steps to enable SMTP AUTH on specific mailboxes:

1. Open the Microsoft 365 admin center using the following URL:

https://admin.microsoft.com/

- 2. Enter your domain admin email ID and password.
- 3. In the left side navigation menu, click Users.
- 4. Select Active Users.
- 5. Click your user display name.

A flyout appears with user details.

- 6. Select Mail.
- 7. Under Email apps, select Manage email apps.
- 8. In Manage email apps page, select the option Authenticated SMTP.
- 9. Click Save changes.

For more information, see https://docs.microsoft.com/en-us/exchange/clients-and-mobilein-exchange-online/authenticated-client-smtp-submission#enable-smtp-auth-for-specificmailboxes.

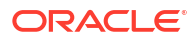

## Configuring SendAsDenied

You must configure SendAsDenied in the Microsoft admin portal.

Perform the following steps to configure SendAsDenied in the Microsoft admin portal:

1. Open the Microsoft 365 admin center using the following URL:

https://admin.microsoft.com/

- 2. Enter your domain admin email ID and password.
- 3. In the left side navigation menu, click Users.
- 4. Select Active Users.
- 5. Click your user display name to view the user details.
- 6. Select Mail.
- 7. Under Mailbox Permissions, click Send on behalf of permissions.
- 8. Select Add permission.
- 9. Select the OAuth user email.
- 10. Restart the SOA service.

You must wait for one hour to get the cache updated on the Microsoft side if it does not work instantly.

## Configuring Multiple Inbound Email IDs

You can configure multiple inbound email IDs and give permission to the OAuth user.

Perform the following steps to configure an inbound email ID:

- Open the Microsoft 365 admin center using the following URL: https://admin.microsoft.com/
- 2. Enter your domain admin email ID and password.
- 3. In the left side navigation menu, click Users.
- 4. Select Active Users.
- Select the user that needs to be configured for UMS inbound flow.
   For example, *inbounduser1@domain.com*.
- 6. Select Mail.
- 7. Under Mailbox Permissions, click Send on behalf of permissions.
- 8. Select Add permission.
- Select the user that needs to be configured as the OAuth is UMS email. For example, *oauthuser1@domain.com*.
- 10. Click Add.

# Note:

You must ensure no password is saved in usermessagingconfig.xml for IncomingUserPasswords.

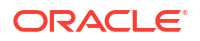

# Configuring the SMPP Driver

Short Message Peer-to-Peer (SMPP) is a popular GSM SMS protocols. UMS includes a prebuilt implementation of the SMPP protocol as a driver that can send and receive short messages. If the sending feature is enabled, the SMPP driver opens one TCP connection to the Short Message Service Center (SMS-C) as a transmitter for sending messages. If the driver's receiving feature is enabled, it opens another connection to the SMS-C as a receiver for receiving messages. Only two TCP connections (both initiated by the driver) are needed for all communication between the driver and the SMS-C.

# Note:

The SMPP Driver implements version 3.4 of the SMPP protocol and only supports connections to an SMS-C or an SMS gateway that supports this version.

Common Properties

# **Common Properties**

Table 4-11 lists common driver properties that are indicative of the capabilities of this driver for use by the messaging engine when routing outbound messages. Some properties are set by the driver developer and do not normally require modification, while others can be modified by the administrator to change the routing behavior. For detailed description of these properties, refer to Table 4-2. For the complete list of available values, see *User Messaging Service Java API Reference*.

| Name                        | Mandatory | Default Value                                               |
|-----------------------------|-----------|-------------------------------------------------------------|
| InstanceName                | Yes       | SMPP-Driver                                                 |
| Capability                  | Yes       | Both                                                        |
| SupportedDeliveryTypes      | Yes       | SMS                                                         |
| SupportedContentTypes       | Yes       | text/plain                                                  |
| SupportedStatusTypes        | No        | DELIVERY_TO_GATEWAY_SUCCESS,<br>DELIVERY_TO_GATEWAY_FAILURE |
| Cost                        | No        | N/A                                                         |
| Speed                       | No        | N/A                                                         |
| SupportedCarriers           | No        | N/A                                                         |
| Configuration Level         | Yes       | Server/Cluster                                              |
| Supported Protocols         | No        | N/A                                                         |
| SenderAddresses             | No        | N/A                                                         |
| DefaultSenderAddress        | No        | N/A                                                         |
| Supported Application Names | No        | Empty                                                       |

## Table 4-11 Common SMPP Properties

SMPP Custom Properties

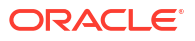

# **SMPP** Custom Properties

Table 4-12 lists properties specific to this driver and generally associated with configuring access to the remote gateway and certain protocol or channel-specific behavior.

| Name                          | Description                                                                                                    | Mandatory | Default Value                |
|-------------------------------|----------------------------------------------------------------------------------------------------|-----------|------------------------------|
| SmsAccountId                  | This value indicates the<br>addresses that the SMPP driver<br>is requesting messages for from<br>the server. The value is<br>specified as a UNIX Regular<br>Expression. For example, "555"<br>would specify a single address,<br>and "^123]^789" would indicate<br>all addresses starting with 123<br>or 789.YesN/A |           | N/A                          |
| SmsServerHost                 | The name (or IP address) of the SMS-C server.                                                                                                    | Yes       | N/A                          |
| TransmitterSystemId           | The account ID that is used to send messages.                                                                                                    | Yes       | N/A                          |
| ReceiverSystemId              | The account ID that is used to receive messages.                                                                                                    | Yes       | N/A                          |
| TransmitterSystemTy pe        | The type of transmitter system.<br>The default is Logica.                                                                                                    | Yes       | The default value is Logica. |
| ReceiverSystemType            | The type of receiver system.<br>The default is Logica.                                                                                                    | Yes       | The default value is Logica. |
| TransmitterSystemPa<br>ssword | The password of the transmitter<br>system. This includes Type of<br>Password (choose from Indirect<br>Password/Create New User,<br>Indirect Password/Use Existing<br>User, and Use Cleartext<br>Password) and Password.                                                                                             | Yes       | N/A                          |
| ReceiverSystemPassw<br>ord    | The password for the receiver<br>system. This includes Type of<br>Password (choose from Indirect<br>Password/Create New User,<br>Indirect Password/Use Existing<br>User, and Use Cleartext<br>Password) and Password.                                                                                               | Yes       | N/A                          |
| ServerTransmitterPo<br>rt     | The TCP port number of the transmitter server.                                                                                                    | Yes       | N/A                          |
| ServerReceiverPort            | The TCP port number of the receiver server.                                                                                                    | Yes       | N/A                          |

 Table 4-12
 Custom SMPP Properties

| Name               | Description                                                                                                    | Mandatory | Default Value |
|--------------------|----------------------------------------------------------------------------------------------------|-----------|---------------|
| DefaultEncoding    | Used for incoming messages. If<br>the SMS-C specifies the<br>encoding to SMSC Default<br>Alphabet, then this is the<br>encoding that SMPP driver will<br>assume.                                                                                                    | No        | IA5           |
|                    | among the following: IA5, UCS2,<br>GSM_DEFAULT, ISO-8859-1                                                                                                    |           |               |
| PreferredEncoding  | Used for outgoing messages. If<br>set, the text will be encoded<br>according to the<br>PreferredEncoding parameter. If<br>the encoding fails (i.e. a<br>character cannot be encoded<br>using the specified encoder)<br>then the driver uses the 16-bit<br>encoding UCS2. | No        | IA5           |
|                    | If not set, the driver will attempt<br>to derive an encoding from the<br>UMS Message Content-Type<br>header.                                                                                                    |           |               |
|                    | among the following: IA5, UCS2,<br>GSM_DEFAULT, ISO-8859-1                                                                                                    |           |               |
| LocalSendingPort   | The local TCP port used by the SMPP driver to send messages to the SMS-C.                                                                                                    | No        | N/A           |
| LocalReceivingPort | The local TCP port used by the SMPP driver to receive messages from the SMS-C.                                                                                                    | No        | N/A           |
| LocalAddress       | The hostname (or IP address) of the server that hosts the SMPP driver.                                                                                                    | No        | N/A           |
| WindowSize         | The window size for SMS. This value must be a positive number. Default is <b>1</b> .                                                                                                    | No        | 1             |
| EnquireInterval    | The interval, in seconds, to send<br>an enquire message to the<br>SMS-C. The default is 30<br>seconds.                                                                                                    | No        | 30            |
| ThrottleDelay      | The delay, in seconds, between throttles. The default is 30.                                                                                                    | No        | 30            |
| BindRetryDelay     | The minimum delay, in seconds,<br>between bind entry attempts.<br>Default is 30.                                                                                                    | No        | 30            |
| ResponseTimer      | Time lapse allowed between<br>SMPP request and response, in<br>seconds. The default is 30.                                                                                                    | No        | 30            |

# Table 4-12 (Cont.) Custom SMPP Properties

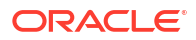

| Name                       | Description                                                                                                    | Mandatory | Default Value   |
|----------------------------|----------------------------------------------------------------------------------------------------|-----------|-----------------|
| RegisteredDeliveryM<br>ask | The registered delivery bit<br>mask. The default is 0xFF,<br>which does not change the<br>delivery flag value.                                                                                                    | No        | 0xFF            |
| RangeSetNull               | Set to true to set the address<br>range field of BIND_RECEIVER<br>to null. Set to false (the default<br>value) to set the address range<br>field to SmsSystemId. The<br>default is Disabled.                                                                                        | No        | Disabled        |
| PriorityAllowed            | The highest priority the SMPP<br>Driver will set on a message to<br>the SMS-C. The UMS Message<br>priority set by the client<br>application is translated into<br>SMPP priority, but limited by<br>PriorityAllowed. The range is 0<br>(normal) to 3 (highest). The<br>default is 0. | No        | 0               |
| BulkSending                | Set this value to enabled (the default) to enable sending messages in bulk to the SMS-C.                                                                                                    | No.       | Enabled         |
| PayloadSending             | If you enable this property, the<br>SMPP driver always uses the<br>message_payload parameter<br>that is defined in the SMPP<br>specification, while sending a<br>message to the SMS-C. The<br>default is Disabled.                                                                  | No        | Disabled        |
| SourceTon                  | The type of number (TON) for<br>ESME address(es) served<br>through SMPP receiver session.<br>The default is 0.                                                                                                    | No        | 0               |
| SourceNpi                  | The numbering plan indicator<br>(NPI) for ESME address(es)<br>served through the SMPP<br>receiver session. The default is<br>0.                                                                                                    | No        | 0               |
| DestinationTon             | The TON for destination. The default is 0.                                                                                                    | No        | 0               |
| DestinationNpi             | The NPI for destination. The default is 0.                                                                                                    | No        | 0               |
| MaxChunks                  | The maximum SMS chunks for a message. The default is <b>-1</b> (no maximum).                                                                                                    | No        | -1 (no maximum) |
| ChunkSize                  | The maximum size of each SMS message chunk. Default is 160.                                                                                                    | No        | 160             |

# Table 4-12 (Cont.) Custom SMPP Properties

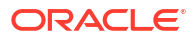

| Name                | Description                                                                                                    | Mandatory | Default Value |
|---------------------|----------------------------------------------------------------------------------------------------|-----------|---------------|
| LongMessageSending  | Supports sending long<br>messages by setting the<br>optional SMPP parameters<br>sar_msg_ref_num,<br>sar_total_segments and<br>sar_segment_seqnum for<br>fragmented messages. The<br>default value is Enabled. | No        | Enabled       |
| DatagramMessageMode | Supports datagram message mode. The default is Disabled.                                                                                                    | No        | Disabled      |
| Optional Params     | Supports passing of additional parameters (TLVs) along with SMS.                                                                                                    | No        | Empty         |

## Table 4-12 (Cont.) Custom SMPP Properties

# Configuring the XMPP Driver

The XMPP Driver provides unidirectional or bidirectional access from Oracle Fusion Middleware to end users for real-time IM through the Extensible Messaging and Presence Protocol (XMPP). This driver enables end users to receive alert notifications or interactively chat with applications through their IM client of choice.

Perform the following tasks to configure the XMPP Driver.

#### Task 1: Setting Up Ejabberd

XMPP driver must be set up with Ejabberd which is an XMPP server (Jabber server), MQTT broker, and SIP gateway built to create real time services such as massive chat and instant communication.

For information about how to set up Ejabberd, see Installing ejabberd.

The admin account details that include SERVERNAME, USERNAME, and PASSWORD are configured to set up the driver.

To disable the SSL, the configuration file for <code>Ejabberd</code> <code>ejabberd.yml</code> in /opt/ejabberd/ <code>conf/</code> must be modified:

```
listen:
```

```
port: 5222
ip: "::"
module: ejabberd_c2s
max_stanza_size: 262144
shaper: c2s_shaper
access: c2s
starttls_required: false
```

## Task 2: Configure XMPP Driver in UMS

If you use EM to configure the driver in UMS, you must create or update the driver properties.

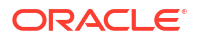

Perform the following steps to update the Drivers Properties:

- 1. Log into EM.
- Click EM, select User Messaging Service, click usermessagingdriver-xmpp, select Driver Properties, and then click Create.
- 3. In the Driver Properties page, update the following fields:

#### Table 4-13 Driver Properties

| Field                      | Update                                     |
|----------------------------|--------------------------------------------|
| Name                       | APPNAME                                    |
| IM Server Host             | SERVERNAME                                 |
| IM Server Port             | 5222                                       |
| IM Server Username         | USERNAME@SERVERNAME                        |
| IM Server Password         | IM Server Password section.                |
| Type of Password           | Use Cleartext Password.                    |
| Password                   | Enter the password configured in Ejabberd. |
| Security Mode              | None                                       |
| Enable SASL Authentication | Disabled                                   |

If you are not using EM to configure the driver in UMS, add the XMPP driver configuration to the configuration file as follows:

```
<ns1:Property name="IMServerHost" value="SERVERNAME"/>
<ns1:Property name="IMServerPort" value="5222"/>
<ns1:Property name="IMServerUsername" value="USERNAME@SERVERNAME"/>
<ns1:Property name="IMServerPassword" value="PASSWORD"/>
<ns1:Property name="SecurityMode" value="None"/>
<ns1:Property name="SASLAuthenticationEnabled" value="false"/>
```

#### Task 3: Validate and Test the Driver

You must validate the driver to ensure the configuration is correct. After validating, test the driver using the Ejabberd supported clients such as Coccinella.

Common Properties

# **Common Properties**

Table 4-14 lists the common driver properties that are indicative of the capabilities of this driver for use by the messaging engine when routing outbound messages. Some properties are set by the driver developer and do not normally require modification, while others can be modified by the administrator to change the routing behavior. For detailed description of these properties, see Table 4-2. For the complete list of available values, see *User Messaging Service Java API Reference*.

#### Table 4-14 Common XMPP Properties

| Name         | Mandatory | Default Value            |
|--------------|-----------|--------------------------|
| InstanceName | Yes       | usermessagingdriver-xmpp |

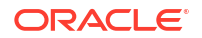

| Name                        | Mandatory | Default Value                                               |
|-----------------------------|-----------|-------------------------------------------------------------|
| Capability                  | Yes       | SEND, RECEIVE                                               |
| SupportedDeliveryTypes      | Yes       | IM                                                          |
| SupportedContentTypes       | Yes       | text/plain                                                  |
| SupportedStatusTypes        | No        | DELIVERY_TO_GATEWAY_SUCCESS,<br>DELIVERY_TO_GATEWAY_FAILURE |
| Cost                        | No        | N/A                                                         |
| Speed                       | No        | N/A                                                         |
| SupportedCarriers           | No        | N/A                                                         |
| Configuration Level         | Yes       | Server/Cluster                                              |
| Supported Protocols         | No        | XMPP                                                        |
| Supported Application Names | No        | Empty                                                       |
| Driver Type                 | Yes       | User Messaging XMPP Driver                                  |
| SenderAddresses             | No        | N/A                                                         |
| DefaultSenderAddress        | No        | N/A                                                         |

# Table 4-14 (Cont.) Common XMPP Properties

XMPP Custom Properties

# **XMPP** Custom Properties

Table 4-15.lists the custom properties included in the XMPP Driver.

| Table 4-15 | Custom | XMPP | Pro | perties |
|------------|--------|------|-----|---------|
|------------|--------|------|-----|---------|

| Name               | Description                                                                                                    | Mandatory | Default Values                              |
|--------------------|----------------------------------------------------------------------------------------------------|-----------|---------------------------------------------|
| IM Server Host     | Jabber/XMPP server hostname.                                                                                                    | Yes       |                                             |
| IM Server Port     | Corresponding Jabber/XMPP server port.                                                                                                    | Yes       | 5222                                        |
| IM Server Username | Enter Jabber/XMPP user name to log in.<br>You can also enter a complete Jabber ID<br>if its domain name is different from the<br>Jabber/XMPP server hostname.                                                                                                    | Yes       |                                             |
| IM Server Password | Corresponding password for the username.                                                                                                    | No        | Indirect<br>Password,<br>Create New<br>User |
| SecurityMode       | <ul> <li>Security mode to use when establishing connection to the server. Available options include the following:</li> <li>None (Security is disabled and only un-encrypted connections are used)</li> <li>TLS (Security via TLS encryption is used whenever it is available)</li> <li>SSL (Security via SSL encryption is used)</li> </ul> | No        | TLS                                         |

| Name                          | Description                                                                                                    | Mandatory | Default Values |
|-------------------------------|----------------------------------------------------------------------------------------------------|-----------|----------------|
| Enable SASL<br>Authentication | Whether or not to use SASL<br>authentication when logging into the<br>server. If SASL authentication fails, then<br>the driver uses non-SASL<br>authentication. | No        | Enabled        |

## Table 4-15 (Cont.) Custom XMPP Properties

# Configuring the APNS Driver

The Apple Push Notification Service (APNS) driver is a UMS driver that communicates with the APNS API server. The certificates that you get from Apple for your application needs to be saved in the WLS server, in the OPSS subsystem. For more information on pre-requisites for configuring the APNS driver, see Prerequisites for Configuring APNS Driver.

- Prerequisites for Configuring APNS Driver
- Common Properties
- APNS Custom Properties

# Prerequisites for Configuring APNS Driver

To send push notification using the APNS driver, the driver needs access to the iOS application-specific certificates. The certificates (public and private keys) are obtained from Apple's developer portal.

## Task 1: Installing a Trust Certificate from the Entrust

You must obtain the APNS keys (.p12) and certificate for the app from the mobile app team. To carry out any development tasks, use the sandbox keys and certificate provided for UMS.

## Task 2: Importing the Certificate in the Domain

Run the following command to extract the alias name for the certificate:

keytool -list -v -keystore ent1 ums demo.p12 -storetype PKCS12

The certificates are packaged in a PKCS #12 file (file extension p12 or pfx). Before the certificates can be imported into the Keystore service, the archive must be converted to a JavaKeyStore file (file extension jks).

Run the following command to convert the archive using the keytool command (which is part of the JDK):

```
keytool -importkeystore -destkeystore apns-prod-server-testapns-21112023.jks -
srckeystore ent1_ums_demo.p12 -srcstoretype PKCS12 -destalias apns-prod-server-
testapns-21112023 -deststorepass welcome1 -destkeypass welcome1 -alias
ent1 ums demo
```

UMS comes with a predefined keystore called apns must be used for the imported certificates.

The following sample describes how the certificate can be imported into the Keystore service using WSLT:

```
getOpssService(name='KeyStoreService').importKeyStore(appStripe='ums',
name='apns', password='welcome1', aliases='apns-prod-server-testapns-21112023',
```

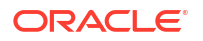

keypasswords='welcome1', type='JKS', permission=true, filepath="/scratch/ anegupta/keysncerts/apns-prod-server-testapns-21112023.jks")

## Note:

The value aliases parameter (in the above command) must match both the alias property in the APNS driver configuration and the keystore name.

If a different keystore than apps is used, then UMS must be granted additional permission using the same appstripe value used to create the new keystore.

The UMS shared library oracle.sdp.client must be granted the

oracle.security.jps.service.keystore.KeyStoreAccessPermission permission using the very same appstripe.

Run the following command to import the apns certificate to WebLogic's configured keystore (select the keystore configured in the environment):

```
keytool -importcert -keystore "..fmwhome12/wlserver/server/lib/DemoTrust.jks" -
storepass DemoTrustKeyStorePassPhrase -file apns.cer -alias "apns.cer"
```

#### Task 3: Update the New Alias in UMS DB in the Table driverproperties:

Updating driver properties in UMS can be done using MBean as described below:

#### **MBean Name**

oracle.ucs.messaging:Location=ESS\_SOAServer\_1,name=UserPrefsAdministration,type=S
DPMessagingRuntime

## Note:

Any instance of SOA server can be used to invoke this MBean other than ESS SOAServer 1.

#### **Operation Name**

saveDriverProperties

#### **Parameters**

- P1 driverName
- P2 propertyName
- P3 propertyValue

For example, saveDriverProperties ("usermessagingdriver-apns-HCM", "Alias", "apns-prod-server-hcm-12122023").

#### Example

```
mBean =
ObjectName("oracle.ucs.messaging:Location=ESS_SOAServer_1,name=UserPrefsAdmini
stration,type=SDPMessagingRuntime")
```

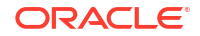

```
set_param = ['usermessagingdriver-apns-HCM', 'Alias', 'apns-prod-server-
hcm-12122023']
set_type = ["java.lang.String", "java.lang.String", "java.lang.String"]
mbs.invoke(mBean, "saveDriverProperties", set param, set type)
```

#### Task 4: Import AAA Certificate for APNS Remote Notification Server

Establish a trusted connection with APNs to set up a remote notification server. To create a trusted connection, you must install the AAA Certificate Services root certificate on each server.

Download the certificate from the following link:

#### Setting up a remote notification server

After downloading the certificate, run the following command to import the certificate to the WebLogic configured keystore:

```
keytool -importcert -keystore "../fmwhome12/wlserver/server/lib/DemoTrust.jks" -
storepass DemoTrustKeyStorePassPhrase -file AAACertificateServices.crt -alias
"AAACertificateServices.crt"
```

## Note:

Select the keystore configured in the environment.

#### Task 5: Configure APNS Driver in UMS

If you use EM to configure the driver in UMS, you must create or update the driver properties.

Perform the following steps to update the Drivers Properties:

- 1. Log into EM.
- Click EM, select User Messaging Service, click usermessagingdriver-xmpp, select Driver Properties, and then click Create.
- 3. In the Drivers Properties page, update the following fields:

| Table 4-10 Driver Froperties | Table | 4-16 | Driver | Pro | perties |
|------------------------------|-------|------|--------|-----|---------|
|------------------------------|-------|------|--------|-----|---------|

| Field            | Value                   |
|------------------|-------------------------|
| Name             | APPNAME                 |
| Sender Address   | URI:APNS:UMS_SENDERNAME |
| Service Mode     | Sandbox                 |
| Keystore Name    | apns                    |
| Alias            | apns-sand-server        |
| Mobile App Topic | com.oraclecorp.ums.demo |

If you are not using EM to configure the driver in UMS, you must add the following APNS driver configuration to the configuration file:

```
<ns1:Property name="SenderAddresses" value="URI:APNS:UMS_SENDERNAME"/> <ns1:Property name="ServiceMode" value="sandbox"/>
```

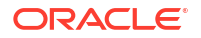

<ns1:Property name="KeyStoreName" value="apns"/>

#This Alias should be the same which is provided while importing CRM keys to the weblogic's keystore <ns1:Property name="Alias" value="apns-sand-server"/>

#Name of the mobile app topic to which push notification will be send. APNs
uses the app's bundle ID as the default topic, e.g.
'com.oraclecorp.example.myapp'.
<ns1:Property name="AppTopic" value="com.oraclecorp.ums.demo"/>

### Task 6: Validate and Test the Driver

You must validate the driver to ensure the configuration is correct. After completing validation, the driver must be tested.

For information about saving driver properties, see Saving Driver Properties.

## **Common Properties**

Table 4-17 shows common driver properties that are indicative of the capabilities of this driver for use by the messaging engine when routing outbound messages. Some properties are set by the driver developer and do not normally require modification, while others can be modified by the administrator to change the routing behavior. For detailed description of these properties, refer to Table 4-2. For the complete list of available values, see *User Messaging Service Java API Reference*.

| Name                        | Mandatory | Default Values                                                                             |
|-----------------------------|-----------|--------------------------------------------------------------------------------------------|
| InstanceName                | Yes       | usermessagingdriver-apns                                                                   |
| Capability                  | Yes       | SEND, RECEIVE                                                                              |
| SupportedDeliveryTypes      | Yes       | URI                                                                                        |
| SupportedContentTypes       | Yes       | text/plain, application/json                                                               |
| SupportedStatusTypes        | Yes       | DELIVERY_TO_GATEWAY_FAILURE,DE<br>LIVERY_TO_GATEWAY_SUCCESS,DELI<br>VERY_TO_DEVICE_FAILURE |
| Cost                        | No        | N/A                                                                                        |
| Speed                       | No        | N/A                                                                                        |
| SupportedCarriers           | Yes       | N/A                                                                                        |
| Configuration Level         | Yes       | Server/Cluster                                                                             |
| Supported Protocols         | No        | apns                                                                                       |
| Supported Application Names | No        | Empty                                                                                      |
| Driver Type                 | No        | User Messaging APNS Driver                                                                 |
| SenderAddresses             | No        | N/A                                                                                        |
| DefaultSenderAddress        | No        | N/A                                                                                        |

#### Table 4-17 Common Properties of the APNS Driver

# **APNS Custom Properties**

Table 4-18 lists configurable properties specific to the APNS driver.

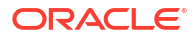
| Name             | Description                                                                                                    | Mandatory | Default Values |
|------------------|----------------------------------------------------------------------------------------------------|-----------|----------------|
| Service Mode     | Determines the APNs production environment                                                                                                    | Yes       |                |
| Keystore Name    | Name of the keystore in<br>KSS which holds the private<br>key and certificated used for<br>communication with APNs.<br>UMS must be granted read<br>permission to the keystore if<br>a non-default keystore is<br>used. | Yes       | apns           |
| Alias            | Alias for the private key<br>certificate pair in the<br>keystore.                                                                                                    | Yes       |                |
| Mobile App Topic | Name of the mobile app<br>topic (or apple mobile app<br>ID) to which push<br>notification is sent. APNs<br>uses the app's bundle ID as<br>the default topic.                                                           | Yes       |                |

#### Table 4-18 Custom Properties of the APNS Driver

### Configuring GCM Driver

Google Cloud Messaging (GCM) driver is a UMS driver for mobile push notification service. It can send mobile push notifications to Android applications.

You must perform the following tasks to configure the GCM Driver.

#### Task 1: Obtaining Private Key File for App Service Account

GCM driver must be set up with the service account which is done by obtaining a private key file (JSON file). Perform the following steps to obtain the private key file:

- 1. Open Firebase Console using the following URL: https://console.firebase.google.com
- Click the Project Settings icon. The Project Settings page is displayed.
- 3. Select Service Accounts.
- 4. In the **Firebase Admin SDK** dialog box, click **Generate new private key**. A JSON file is generated with details of the private key.
- 5. Save the JSON file.

#### Task 2: Configuring GCM Driver in UMS

If you use EM to configure the driver in UMS, you must create or update the driver properties.

Perform the following steps to update the Drivers Properties:

- Navigate to the Drivers Properties page as shown below: EM, and then User Messaging Service, and then usermessagingdriver-apns, and then Driver Properties, and then Create
- 2. In the Drivers Properties page, update the following fields:

| Field                    | Update                                                                                                    |
|--------------------------|----------------------------------------------------------------------------------------------------|
| Name                     | GCM_APPNAME                                                                                                    |
| Sender Address           | URI:GCM:APPNAME                                                                                                    |
| Service Mode             | Production                                                                                                    |
| FCM Service Account JSON |                                                                                                    |
| Type of Password         | Indirect Password, Create new User                                                                                      |
| Indirect Username/Key    | APPNAMEKEY                                                                                                    |
| Password                 | Enter details of the Private key file (JSON file) obtained in Task 1. The file is added to WebLogic's credential store. |

#### Table 4-19Driver Properties

If you are not using EM to configure the driver in UMS, you must add the private key to the credential store.

Run the following WLST command to add the private key to the credential store:

```
createCred(map="UCS", key="UMSDriver.GCM_APPNAME.ApiKey.APPNAMEKEY",
user="UMSDriver.GCM_APPNAME.ApiKey.APPNAMEKEY", password="<content of private key
file obtained in Task 1>", desc="")
```

For more information, see OPSS Security Store WLST Commands.

Add the GCM driver configuration to the configuration file to configure the driver in UMS as follows:

<ns1:Property name="SenderAddresses" value="URI:GCM:APPNAME"/> <ns1:Property name="ApiKey" value="->UCS:UMSDriver.GCM\_APPNAME.ApiKey.APPNAMEKEY"/> <ns1:Property name="ServiceMode" value="production"/>

#### Task 3: Validate and Test the Driver

You must validate the driver to ensure the configuration is correct. After completing validation, the driver must be tested.

Common Properties

#### **Common Properties**

Table 4-20 lists common driver properties that are indicative of the capabilities of this driver for use by the messaging engine when routing outbound messages. Some properties are set by the driver developer and do not normally require modification, while others can be modified by the administrator to change the routing behavior. For detailed description of these properties, refer to Table 4-2. For the complete list of available values, see *User Messaging Service Java API Reference*.

| Table 4-20 Co | ommon Proper | ties GCM Driver |
|---------------|--------------|-----------------|
|---------------|--------------|-----------------|

| Name         | Mandatory | Default Values          |
|--------------|-----------|-------------------------|
| InstanceName | Yes       | usermessagingdriver-gcm |
| Capability   | Yes       | SEND                    |

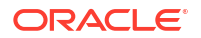

| Name                        | Mandatory | Default Values                                                                             |
|-----------------------------|-----------|--------------------------------------------------------------------------------------------|
| SupportedDeliveryTypes      | Yes       | URI                                                                                        |
| SupportedContentTypes       | Yes       | text/plain                                                                                 |
| SupportedStatusTypes        | Yes       | DELIVERY_TO_GATEWAY_FAILURE,DE<br>LIVERY_TO_GATEWAY_SUCCESS,DELI<br>VERY_TO_DEVICE_FAILURE |
| Cost                        | No        | N/A                                                                                        |
| Speed                       | No        | N/A                                                                                        |
| SupportedCarriers           | Yes       | N/A                                                                                        |
| Configuration Level         | Yes       | Server/Cluster                                                                             |
| Supported Protocols         | No        | gcm                                                                                        |
| Supported Application Names | No        | Empty                                                                                      |
| Driver Type                 | No        | User Messaging GCM Driver                                                                  |
| SenderAddresses             | No        | N/A                                                                                        |
| DefaultSenderAddress        | No        | N/A                                                                                        |

#### Table 4-20 (Cont.) Common Properties GCM Driver

GCM Custom Properties

#### **GCM Custom Properties**

 Table 4-21 lists properties specific to this driver and generally associated with configuring access to the remote gateway and certain protocol or channel-specific behavior.

| Fable 4-21 | Custom | Properties | GCM | Driver |
|------------|--------|------------|-----|--------|
|------------|--------|------------|-----|--------|

| Name                     | Description                                                                                                    | Mandatory | Default Values                        |
|--------------------------|----------------------------------------------------------------------------------------------------|-----------|---------------------------------------|
| FCM Service Account JSON | Firebase service account<br>JSON is used to<br>authenticate Google<br>Firebase API. This provides<br>the driver authorized access<br>to Google Firebase<br>services.                                                                                                   | Yes       | Indirect Password,<br>Create New User |
| Service Mode             | Determines which<br>environment the GCM driver<br>sends notifications.<br>Production means that<br>notifications are sent to the<br>URL Google's Firebase API.<br>Local means that<br>notifications are sent to the<br>URL specified in parameter<br>LocalEndpointURL. | Yes       | Production                            |
| Local Endpoint URL       | URL for the GCM service. It<br>is used only if the Service<br>Mode is set to the value<br>local. The parameter is<br>mandatory when the<br>Service Mode is set to local.                                                                                               | No        |                                       |

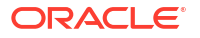

## Configuring User Messaging Service Access to the LDAP User Profile

As part of the LDAP provider setup in a UMS deployment, you configure the **User Name Attribute** through the WebLogic Remote Console. If you configure that attribute with a value other than the default *cn* or if the user's email address is stored in an LDAP attribute which is different from *mail*, you must make an additional configuration change in Oracle Platform Security Services (OPSS) for UMS to successfully access the user profile to obtain the list of communication channels provisioned in LDAP, such as business email.

For more information about Oracle Platform Security Services (OPSS), see Securing *Applications with Oracle Platform Security Services*.

To configure access to the LDAP user profile:

1. Configure the Identity Store to use LDAP by following instructions in Fusion Middleware Enterprise Deployment Guide for Oracle Business Intelligence.

#### Note:

You may have other properties defined in the Backing Up Configuration Files section.

To use the value of the User Name Attribute while searching the back-end LDAP server for user profile, add the following element:

<property name="username.attr" value="username attribute value"/>

where <code>username\_attribute\_value</code> is the value of the User Name Attribute property in the LDAP provider configuration. For instance, if the value of the User Name Attribute is <code>mail</code>, add the following line:

```
<property name="username.attr" value="mail"/>
```

The following sample code shows the above line inserted in the jps-config.xml file:

<!-- JPS WLS LDAP Identity Store Service Instance -->

<serviceInstance name="idstore.ldap" provider="idstore.ldap.provider">

```
<property name="idstore.config.provider"
value="oracle.security.jps.wls.internal.idstore.WlsLdapIdStoreConfigProvide
r"/>
```

```
<property name="CONNECTION_POOL_CLASS"
value="oracle.security.idm.providers.stdldap.JNDIPool"/>
```

<property name="username.attr" value="mail"/>

</serviceInstance>

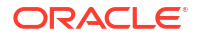

If the LDAP attribute containing the user's business email addresses is something other than the mail attribute, add the following element:

```
<property name="PROPERTY_ATTRIBUTE_MAPPING"
value="BUSINESS EMAIL=attr containing email"/>
```

where attr\_containing\_email is the attribute name in the LDAP provider that contains the user's email address. For instance, if the user attribute containing the email address is externalEmail, add the following line:

<property name="PROPERTY ATTRIBUTE MAPPING" value="BUSINESS EMAIL=externalEmail"/>

The following sample code shows the above line inserted in the jps-config.xml file:

3. Restart your domain.

## Using Oracle User Messaging Service for Group Messaging

In addition to supporting bi-directional mutil-channel messaging through a variety of channels, UMS supports group messaging. This feature includes sending a message to a group of users by sending it to a group URI, or sending a message to LDAP groups (or enterprise roles) and application roles.

The group messaging feature enhances the capability of UMS by providing support for the following:

- Sending messages to a group
- Sending messages to a group through a specific channel
- Sending messages to an application role
- Sending messages to an application role through a specific channel

For more information about sending messages to groups and application roles, see "Sending Group Messages" in *Developing Applications with Oracle User Messaging Service*.

The group messaging feature does not require any new configuration of UMS. It reuses the UMS utility to access the User Role API. Since the User Role API configuration is not possible in UMS, any such configuration is done outside UMS. The User Role API is automatically configured to use the first Oracle WebLogic Server authenticator and does not require any special configuration.

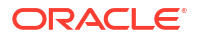

#### Note:

For UMS to be able to resolve an application role, specific security grants are required. The application deployer must configure these security grants using WLST commands as shown in the following example:

```
connect('weblogic','welcome1','t3://host.example.com:7601')
```

grantPermission(codeBaseURL="file:MW\_HOME/user\_projects/domains/ DOMAIN\_NAME/servers/SERVER\_NAME/tmp/\_WL\_user/ usermessagingserver/-",permClass="oracle.security.jps.service.policyst ore.PolicyStoreAccessPermission",permTarget="context=APPLICATION,name= <appStripe>",permActions="getApplicationPolicy" )

For more information about the security commands, see *Infrastructure Security WLST Command Reference*.

## Configuring Automatic Message Resend

In 14*c*, the automatic resend feature can be configured to automate the administrator's resend. This means that when a message send attempt is classified as a complete failure, then the message is automatically scheduled for resend.

This is repeated until the message is successfully sent or the configured number of resends is achieved. The delay time and the maximum number of resends can be configured. Functionally, this is the same as an administrator manually resending the messages when the delay time has expired. The purpose of the automatic resend is to resolve temporary network problems or temporary unavailability of backend services.

The UMS server configuration parameters, ResendDefault, ResendDelay, and ResendMax have been introduced for configuring this feature. For more information about these parameters, see Table 4-1.

The number of resend attempts is configured for the server, but may be overridden programmatically per message by the client. The client can specify the number of resends to be used per message to override the ResendDefault server configuration parameter. Note that although overridden, it is limited by the ResendMax configuration parameter.

For more information about setting the number of resend attempts programmatically, see sections "Using UMS Java API to Specify Message Resends" and "Using UMS Web Service API to Specify Message Resends" in *Developing Applications with Oracle User Messaging Service*.

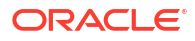

#### Note:

If message resend fails even after automatically trying to resend the message the maximum number of times, then the administrator can send it manually from the Enterprise Manager. The resend counter will be reset. If the maximum number of resends is configured to 0, then the behaviour will be identical to that in 12c, that is an administrator will have to manually select the failed message and resend it using the Enterprise Manager.

## Securing the Oracle User Messaging Service

The User Communications Preferences User Interface can be secured at the transport-level using Secure Sockets Layer (SSL). By default, all deployed web services are unsecured. Web Service Security should be enabled for any services that are deployed in a production environment.

To enable SSL in the Oracle WebLogic Server, see "Configure SSL for Oracle WebLogic Server" in the *Administering Oracle Fusion Middleware*. This step is sufficient to secure the User Communication Preferences User Interface.

UMS supports the use of Oracle Web Services Manager WS-Security policies to protect UMS web services. For more information about Oracle Web Services Manager, see "Using Oracle Web Services Manager Security Policies", in *Securing WebLogic Web Services for Oracle WebLogic Server*.

The recommended security configuration for web services uses Security Assertion Markup Language (SAML) tokens to pass identities between web service clients and UMS. With SAML tokens, instead of the web service client passing a username and password to UMS, a trust relationship is established between the client and UMS because of exchanging certificates. Once this keystore configuration is in place, the web service client passes only the user identity, and vouches for the fact that it has authenticated the user appropriately.

The recommended policies to use for UMS web services are:

- oracle/wss11 saml token with message protection service policy (server-side)
- oracle/wss11 saml token with message protection client policy (client-side)
- oracle/wss11\_saml\_token\_identity\_switch\_with\_message\_protection\_client\_policy (client-side)

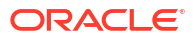

#### Note:

The choice of client-side policy depends on the security context in which your application is executing.

 If the thread that is making the web service call has the intended Subject associated with it (for example, from a web application that performs user authentication, or a Jakarta EE module with a *run-as* identity defined), then use the policy oracle/

wss11 saml token with message protection client policy.

The current thread Subject is passed through using the SAML Policy WS-Security headers. In this case you should not specify the parameter javax.xml.ws.BindingProvider.USERNAME\_PROPERTY when creating your web service client instance.

 If the thread that is making the web service call has an undefined Subject associated with it, or if you must programmatically supply a different identity, then use the policy oracle/

wss11\_saml\_token\_identity\_switch\_with\_message\_protection\_client\_po
licy, and specify the parameter

javax.xml.ws.BindingProvider.USERNAME\_PROPERTY when creating your web service client instance. If you want to perform dynamic identity switching, you must grant additional code permissions to your application. For more information, see *Administering Web Services*.

- Web Service Security on Notification
- Enabling UMS Web Service Security
- Enabling Client Security
- Keystore Configuration
- Client Aliases
- Securing JMS Resources

## Web Service Security on Notification

The different web services include corresponding notification web services (MessageNotification) that run on the client side and receive notifications (message delivery status, message receipt, presence status change) when the appropriate event occurs.

## Enabling UMS Web Service Security

To enable a policy for a UMS web service, see Securing WebLogic Web Services for Oracle WebLogic Server. You must select policy oracle/

wss11\_saml\_token\_with\_message\_protection\_service\_policy. This configuration must be repeated for each service that you want to secure.

## **Enabling Client Security**

Web service client security must be enabled programmatically. When using the client libraries described in *Developing Applications with Oracle User Messaging Service*, WS-Security policy configuration is provided when a client object is constructed. The client constructors take an

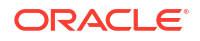

argument of type Map<String, Object>. In general when using SAML authentication, the key/ value pairs () should be added to the configuration map in addition to other required properties such as the endpoint address.

| Кеу                                                                                     | Typical Value                                                                                                    |  |  |
|-----------------------------------------------------------------------------------------|----------------------------------------------------------------------------------------------------|--|--|
| oracle.ucs.messaging.ws.ClientConstants.POLICIES                                        | oracle/wss11_saml_token_<br>with_message_protection_<br>client_policy                                                                                                    |  |  |
| javax.xml.ws.BindingProvider.ENDPOINT_ADDRESS_PROP<br>ERTY                              | Endpoint URL for the remote UMS WS.<br>This is typically "http:// <host>:<port>/ucs/<br/>messaging/webservice".</port></host>                                                                          |  |  |
| javax.xml.ws.BindingProvider.USERNAME_PROPERTY                                          | (Optional) <valid username=""> Note: Do<br/>not specify this key while using oracle/<br/>wssl1_saml_token_with_message_pr<br/>otection_client_policy.</valid>                                          |  |  |
| oracle.wsm.security.util.SecurityConstants.Conf<br>ig.KEYSTORE_RECIPIENT_ALIAS_PROPERTY | (optional) keystore alias for target service.<br>See Client Aliases.                                                                                                    |  |  |
| oracle.wsm.security.util.SecurityConstants.ClientC<br>onstants.WSS_CSF_KEY              | Used for OWSM policy attachment.<br>Specifies a credential store key to use for<br>looking up remote username/password<br>information from the Oracle Web Services<br>Management credential store map. |  |  |

#### Example 4-4 Web Service Client Security

```
HashMap<String, Object> config = new HashMap<String, Object>();
config.put(BindingProvider.ENDPOINT_ADDRESS_PROPERTY,
    "http://example.com:8001/ucs/messaging/webservice");
config.put(oracle.ucs.messaging.ws.ClientConstants.POLICIES, new String[]
    {"oracle/wss11_saml_token_with_message_protection_client_policy"});
```

```
mClient = new MessagingClient(config);
```

## **Keystore Configuration**

To use the recommended WS-Security policy, you must configure a keystore containing the public and private key information required by OWSM. Refer to "Configuring the Credential Store" in *Securing Web Services and Managing Policies with Oracle Web Services Manager* for information on how to configure the keystore and corresponding credential store entries.

- If both your web service client and UMS server are in the same domain, then they share a keystore and credential store.
- If your web service client and UMS server are in different domains, then you must import the UMS public key into your client domain's keystore, and must import your client domain's public key into the UMS keystore.

## **Client Aliases**

When using certain WS-Security policies such as the SAML policy recommended here, the client must use the server's public key to encrypt the web service request. However, there is

generally only one keystore configured per domain. Therefore, if you have a domain in which there are web service clients that communicate with web services in multiple other domains, then you may be required to override the default keystore entry used by OWSM.

For example, if you have a domain in which application "A" is a web service client to a UMS web service, and application "B" is a web service client to a web service in another domain, then A's requests must be encrypted using the public key of the UMS domain, and B's requests must be encrypted using the public key of the other domain. You can accomplish this goal by overriding the keystore alias used by OWSM for each request:

- Import (for example) the UMS public key with alias "ums\_public\_key", and the other public key with alias "other\_public\_key".
- When creating an UMS Web Service client, specify the recipient keystore alias parameter, setting the key to oracle.wsm.security.util.SecurityConstants.Config.KEYSTORE\_RECIPIENT\_ALIAS\_PRO PERTY and the value to "ums\_public\_key" as shown in Example 4-5.
- The other web service client similarly must override the keystore alias, but the exact mechanism may differ. For example if using a JAX-WS client stub directly, then you can add the override property to the JAX-WS request context. See "Overriding the Policy Configuration for the Web Service Client" in *Oracle Fusion Middleware Securing WebLogic Web Services for Oracle WebLogic Server* for more details.

#### Example 4-5 Client Aliases

```
HashMap<String, Object> config = new HashMap<String, Object>();
config.put(BindingProvider.ENDPOINT_ADDRESS_PROPERTY,
    "http://example.com:8001/ucs/messaging/webservice");
config.put(ClientConstants.POLICIES, new String[] {"oracle/wss11_saml_token_
identity_switch_with_message_protection_client_policy"});
config.put(BindingProvider.USERNAME_PROPERTY, "user1");
config.put(oracle.wsm.security.util.SecurityConstants.Config.CLIENT_CREDS_
LOCATION, oracle.wsm.security.util.SecurityConstants.Config.CLIENT_CREDS_LOC_
SUBJECT);
config.put(oracle.wsm.security.util.SecurityConstants.Config.KEYSTORE_RECIPIENT_
ALIAS_PROPERTY, "ums_public_key");
config.put(MessagingConstants.APPLICATION_NAME, "MyUMSWSApp");
mClient = new MessagingClient(config);
```

## Securing JMS Resources

This (optional) procedure enables administrators to restrict access to the UMS' JMS resources (such as queues) for enhanced security.

To secure the JMS system resources, lock all JMS sub-deployments that start with the name *UMSJMSSystemResource* (there may be multiple automatically-created resources for UMS in a multi-server or cluster deployment) with the role *OracleSystemRole*. Do this using the WebLogic Remote Console, or you may run a WLST script (available at *MIDDLEWARE\_HOME/* oracle common/communications/bin/secure jms system resource.py) as follows:

```
MIDDLEWARE_HOME/oracle_common/common/bin/wlst.sh
./secure_jms_system_resource.py
-userConfigFile=<UserConfigFile>, -userKeyFile=<UserKeyFile>
-url=<AdminServer_t3_url> -jmsSystemResource=<JMSSystemResourceName> -
role=<SecurityRoleToUse>
```

The UserConfigFile shall contain encrypted username and password for the AdminUser. The key for the encrypted data shall be in UserKeyFile.

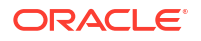

By default, the UMS system runs as the user *OracleSystemUser* for accessing JMS resources. If the user *OracleSystemUser* does not exist, or you secure the UMS JMS resources with any other role that some other user has been granted, you must override the default user identity used by the UMS system by specifying an alternate username.

# 5 Monitoring O

# Monitoring Oracle User Messaging Service

This chapter describes how to monitor Oracle User Messaging Service (UMS) by using Oracle Enterprise Manager Fusion Middleware Control.

- Monitoring Oracle User Messaging Service You can monitor UMS logs and metrics using Oracle Enterprise Manager Fusion Middleware Control.
- Viewing Log Files You can view log files.
- Viewing Metrics and Statistics The performance of your applications is reflected in metrics and statistics.

## Monitoring Oracle User Messaging Service

You can monitor UMS logs and metrics using Oracle Enterprise Manager Fusion Middleware Control.

To monitor UMS:

- 1. Log in to Oracle Enterprise Manager Fusion Middleware Control as an administrator.
- 2. Expand the **User Messaging Service** folder. You will see a User Messaging server, and a list of User Messaging drivers.
- 3. Select the server or driver of your choice.

If you select a driver, quick statistics are displayed that indicate the state and performance of the driver.

If you select a server, you see a list of associated drivers, in addition to the quick statistics. You can select one of the drivers to view its statistics, or you can click the Configure Driver icon to configure it. For more information on configuring drivers, see Configuring Oracle User Messaging Service.

4. You can perform a series of actions on the server. Right-click the server to select any of the actions. Table 5-1 lists the selection and their resultant actions.

| Selection           | Action                                                                                                    |
|---------------------|----------------------------------------------------------------------------------------------------|
| Home                | The home page lists the quick statistics for the selected driver                                                                                                    |
| Control             | Start Up or Shut Down driver                                                                                                    |
| Logs                | View and configure message logs for the selected driver                                                                                                    |
| Performance Summary | Displays performance statistics on a customizable metrics page.<br>Use this page to view statistics for this driver. Customize this page<br>using the Metric Palette. The Metric Palette enables you to choose<br>from all of the available metrics so that you see only the information<br>that is most valuable to you |

#### Table 5-1 Server Selection and Actions

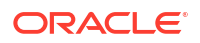

| Selection                     | Action                                                                                                    |
|-------------------------------|----------------------------------------------------------------------------------------------------|
| Message Status                | Check the delivery status of messages sent and received, and<br>resend selected messages. You can filter the search by adding<br>more search fields and setting the desired operator and search<br>value. Some fields can be added multiple times to use them with<br>different and complementary operators, or with the <i>Contains</i><br>operator |
| Messaging Client Applications | Messaging client applications registered with UMS can be manually<br>deregistered in cases where the applications have been undeployed<br>and are holding onto access points that must be made available to<br>other applications                                                                                                    |
| Server Properties             | Configure message storage method and business terms for<br>message filter creation. For more information, see Configuring<br>Oracle User Messaging Service.                                                                                                    |
| System MBean Browser          | System MBean Browser and its configuration settings                                                                                                    |
| Target Information            | Target Information displays the version, Middleware Home, Domain Home, Host and Deployed On details for the selected driver                                                                                                    |

#### Table 5-1 (Cont.) Server Selection and Actions

- Using Message Status
- Deregistering Messaging Client Applications

## Using Message Status

You can check the delivery status of messages sent and received, delete messages, and resend selected messages.

#### Checking message status

To check message status, perform the following tasks:

 From the navigation tree, navigate to the server page. On the server page, select Message Status from the drop-down list that appears at the top of the page.

The Message Status page appears.

 Click Search to search the messages using the default criteria. The search returns a listing for the messages.

#### **Customizing the Search**

You can customize the search by adding more search fields and setting the desired operator and search value. Some fields can be added multiple times to use them with different and complementary operators, or with the Contains operator. To customize the search, perform the following tasks:

- 1. Click Add Fields.
- 2. Select the field(s) on which you want to search.
- 3. Choose operators and fill in variables as needed.
- 4. Click **Search**. The customized search is done and results returned.
- 5. If you want to resend a message, select the message in the list and click **Resend**.

#### **Deleting Messages**

You can delete selected messages or delete messages in bulk by setting the option for deleting all messages older than a specific date.

- To delete a selected message, select the message in the list and click **Delete Selected**.
- To delete all messages older than a specific date, click **Delete with Options**. In the pop-up window that appears, you must specify a date that is older than 7 days, and click **OK**. All messages before the specified date will be deleted.

#### Note:

If you choose to delete messages using the date feature in the EM UI, ensure that you do not have more than 2000 messages to be deleted at any given time. If there are more than 2000 messages to be deleted, you will see the following error message:

The specified options result in the deletion of more than 2000 messages. Please narrow your query and try again.

To delete more than 2000 messages, you must use the DB purge script for Oracle database.

## **Deregistering Messaging Client Applications**

You can manually deregister Messaging Client Applications after the applications have been undeployed and are holding onto access points that must be made available to other applications. To deregister Messaging Client Applications, perform the following tasks:

- Right-click a target in the navigation tree, and select Messaging Client Applications. The Messaging Client page appears.
- 2. Select the message to deregister and click **De-register**.

A confirmation box appears asking you to confirm. Confirm your choice.

## Viewing Log Files

You can view log files.

To view log files:

 Right-click the driver (or server) for which you want to view log information, then choose Logs > View Log Files.

The Log Messages page appears.

Use this page to query for log information about a driver (or server). Fields and lists are used to customize the query.

- 2. After entering your search criteria, click Log Files. The Log Files page appears.
- 3. View log information or download the log.
- Configuring Logging

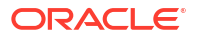

## **Configuring Logging**

Use Oracle Enterprise Manager Fusion Middleware Control to configure log levels.

For each logger, set the notification level.

## **Viewing Metrics and Statistics**

The performance of your applications is reflected in metrics and statistics.

To view metrics and statistics:

1. Select the Performance Summary for a driver (or server).

The Performance Summary page appears.

Many metrics are available for capture and display. To get the most valuable, focused information, use Metric Palette.

- 2. Click Show Metric Palette to display the Metric Palette.
- 3. Choose the metrics in which you are most interested. As you select or deselect metrics from the palette, the metrics display is automatically updated.

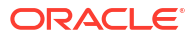

# Managing Oracle User Messaging Service

This chapter describes how to manage Oracle User Messaging Service (UMS). It discusses how to deploy, undeploy and register UMS drivers by using Oracle Enterprise Manager Fusion Middleware Control using the configuration wizard. It also describes the procedure used to purge database records that are no longer need by the UMS DB schema.

#### • Deploying Drivers

When you install Oracle UMS, preinstalled drivers are included (Email, XMPP, and SMPP). Among these drivers, only one or a few drivers are deployed to the WebLogic Server, depending on the template that is used when creating the domain.

#### Using UMS Schema Purge Script

ums\_cleanup.purge is a PL/SQL procedure used to purge records that are no longer needed by the UMS DB schema. The procedure purges DB records from Oracle databases based on their age. It is highly recommend that the first two or three runs of the procedure be performed by a certified DBA.

## **Deploying Drivers**

When you install Oracle UMS, preinstalled drivers are included (Email, XMPP, and SMPP). Among these drivers, only one or a few drivers are deployed to the WebLogic Server, depending on the template that is used when creating the domain.

You can deploy additional drivers by using the expandable server groups in the Fusion Middleware Configuration Wizard while updating your domain.

Deploying Drivers Using the Fusion Middleware Configuration Wizard

## Deploying Drivers Using the Fusion Middleware Configuration Wizard

Follow the instructions on this section to deploy drivers using the Configuration Wizard.

- Starting the Configuration Wizard
- Selecting a Configuration Type
- Updating an Existing Domain Using Product Templates
- Assigning User-Expandable Server Groups to Managed Servers
- Completing the Configuration

#### Task 1 Starting the Configuration Wizard

Start the Configuration wizard as described in "Starting the Configuration Wizard" in Oracle Fusion Middleware Creating WebLogic Domains Using the Configuration Wizard. The Configuration Type screen is displayed.

#### Task 2 Selecting a Configuration Type

On the Configuration Type screen, select **Update an Existing Domain**.

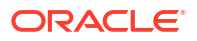

Select the domain directory from the **Domain Location** drop-down list, or click **Browse** to navigate to and select the domain directory. Click **Next** to continue. The Templates screen appears.

#### Task 3 Updating an Existing Domain Using Product Templates

On the Templates screen, select **Update Domain Using Product Templates** and then select the check box for JRF template to add to your domain.

Click **Next** and follow the configuration wizard screens till the Managed Servers screen appears, as described in "Updating WebLogic Domains" in *Oracle Fusion Middleware Creating WebLogic Domains Using the Configuration Wizard*.

#### Task 4 Assigning User-Expandable Server Groups to Managed Servers

On the Managed Servers screen, for each managed server, select the check box for the server group that corresponds to the driver that shall be targeted to that managed server. It is possible to select multiple drivers.

For more information about user-expandable server groups, see "Configuration Wizard Screens" in *Oracle Fusion Middleware Creating WebLogic Domains Using the Configuration Wizard*.

#### Note:

A new driver called GCM (Google Cloud Messaging) Driver is included in UMS in release 12.2.1. This driver is included as a preview feature in the release and, is not generally available.

#### Task 5 Completing the Configuration

Complete the configuration by following the configuration wizard screens described in "Updating WebLogic Domains" in Oracle Fusion Middleware Creating WebLogic Domains Using the Configuration Wizard.

## Using UMS Schema Purge Script

ums\_cleanup.purge is a PL/SQL procedure used to purge records that are no longer needed by the UMS DB schema. The procedure purges DB records from Oracle databases based on their age. It is highly recommend that the first two or three runs of the procedure be performed by a certified DBA.

#### **WARNING**:

This procedure will delete DB records from the UMS DB tables and commit instantly. It is impossible to rollback. The deleted records cannot be recovered. It is recommended to backup these tables before purging.

The purge reduces inbound and outbound message entries from UMS tables. Table 6-1 shows the tables in which records are purged:

| Table 6-1 | Records | purged | in | UMS | DB | tables |
|-----------|---------|--------|----|-----|----|--------|
|-----------|---------|--------|----|-----|----|--------|

| Name of the Table | Records Purged                                 |  |
|-------------------|------------------------------------------------|--|
| MESSAGE           | Outbound/Inbound messages and their attributes |  |

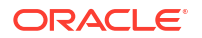

#### Table 6-1 (Cont.) Records purged in UMS DB tables

Purging UMS DB Schema Records

## Purging UMS DB Schema Records

ums\_cleanup.purge() takes a single parameter, that is, days\_of\_retention.The value of this
parameter is a positive integer or a float number that signifies the number of days. The
procedure deletes any records that are older than the specified number of days from the UMS
DB schema. For example, ums\_cleanup.purge(30.5) will delete all records that are older than
30 days and 12 hours.

#### Note:

The value of days\_of\_retention must be greater than or equal to seven days.

To purge records in UMS DB schema, perform the following tasks:

- 1. Shut down all Mid-tier servers that are using the UMS schema.
- 2. Set SQL Plus Options as shown below:

```
set serveroutput on set autocommit off
```

 Invoke the procedure with the desired days\_of\_retention parameter from SQL Plus to purge records that are no longer needed. To delete entries older than 100 days, run the following command:

SQL> call ums\_cleanup.purge(100);

#### Note:

If the UMS schema has not been cleaned up for a long time and there are many rows in the tables, it is recommended that you purge it in multiple small steps. For example, if the instance has been heavily used for six months and you want to keep records from the last 30 days, purge the schema gradually in small steps: 170, 160, ..., 30.

4. Start all Mid-tier servers that were shut down during the purging process.

7 Troubleshooting Oracle User Messaging Service

To debug Oracle User Messaging Service (UMS), first check the server diagnostic logs. The logs may contain exception, error, or warning messages that provide details about incorrect behavior along with actions to remedy the problem. Table 7-1 describes additional methods for debugging common UMS problems.

| Symptom                               | Possible Causes                                                                                                    | Solutions                                                                                                    |
|---------------------------------------|----------------------------------------------------------------------------------------------------|----------------------------------------------------------------------------------------------------|
| SSL handshake error.                  | The default keystore<br>(DemoTrust.jks) for<br>WebLogic Server may<br>cause this error.                                      | Change the default keystore for WebLogic<br>Server. Configure the <b>Custom Identity and</b><br><b>Java Standard Trust</b> keystore for the<br>WebLogic Server. |
|                                       |                                                                                                    | For more information, see Oracle WebLogic Remote Console Online Help.                                                                                           |
| Email notification is not being sent. | nail notification is not being The Outgoing (SMTP)<br>Int. Mail Server settings in<br>the UMS Email Driver<br>are incorrect. | Check the following settings in the UMS<br>Email Driver using Oracle Fusion<br>Middleware Control:                                                              |
|                                       |                                                                                                    | • OutgoingMailServer                                                                                                    |
|                                       |                                                                                                    | • OutgoingMailServerPort                                                                                                    |
|                                       |                                                                                                    | <b>Note</b> : Validate the values by using them in any email client for connecting to the SMTP server.                                                          |
|                                       | The SMTP server<br>requires authentication or<br>a secure connection<br>(TLS or SSL).                                        | Check the following settings in the UMS<br>Email Driver using Oracle Fusion<br>Middleware Control:                                                              |
|                                       |                                                                                                    | • OutgoingUsername                                                                                                    |
|                                       |                                                                                                    | • OutgoingPassword                                                                                                    |
|                                       |                                                                                                    | • OutgoingMailServerSecurity                                                                                                    |

#### Table 7-1 Troubleshooting UMS

| Symptom                                                                                    | Possible Causes                                                                                                    | Solutions                                                                                                    |
|--------------------------------------------------------------------------------------------|----------------------------------------------------------------------------------------------------|----------------------------------------------------------------------------------------------------|
| Notifications are not being sent<br>because of error message: No<br>matching drivers found | The UMS Driver for the<br>appropriate channel is<br>configured with a specific<br>list of <i>SenderAddresses</i> ,<br>and the message sent by<br>the application has set a<br>non-matching Sender<br>Address.                                                                                                    | Check the following settings in the<br>appropriate UMS Driver using Oracle<br>Fusion Middleware Control:                                                                                                    |
| <pre>caddress&gt;</pre>                                                                    |                                                                                                    | SenderAddresses                                                                                                    |
| <address></address>                                                                        |                                                                                                    | Note: The format for SenderAddresses<br>is a comma-delimited list of<br><deliverytype>:<address>.</address></deliverytype>                                                                                                    |
|                                                                                            | Note: UMS Server<br>matches the outbound<br>message's sender<br>address, if set, against<br>the available drivers'<br><i>SenderAddresses</i> to find<br>a matching driver to use<br>for delivering the<br>message. If a driver has<br>set one or more<br>SenderAddresses, then<br>the UMS Server only<br>sends messages with the<br>matching sender address<br>to it. | For example:                                                                                                    |
|                                                                                            |                                                                                                    | EMAIL:sender@example.com,<br>EMAIL:sender@example2.com                                                                                                    |
|                                                                                            |                                                                                                    | <ul> <li>Leave this property blank, if you want this driver to service outbound messages for all sender addresses for this channel (delivery type).</li> <li>If there are multiple driver instances deployed for the same channel (delivery type) with different configurations, use the SenderAddresses to differentiate the driver instances. For example, one instance can be set with a value in SenderAddresses to only service outbound messages with that matching sender address, while the other instance can keep the SenderAddresses blank to service all outbound messages that do not specify any sender address or one that does not match that of the first driver instance.</li> <li>SenderAddresses that are configured with the incorrect syntax (such as missing <deliverytype>:) are</deliverytype></li> </ul> |
|                                                                                            |                                                                                                    | selection.                                                                                                    |
| The email client inconsistently receives notifications.                                    | The Incoming Mail<br>Server settings in the<br>UMS Email Driver are<br>configured with the same<br>email account to which<br>notifications are being<br>sent.                                                                                                    | Use an exclusive email account for<br>Incoming Mail Server settings. Check the<br>following settings in the UMS Email Driver<br>using Oracle Fusion Middleware Control:                                                                                                    |
|                                                                                            |                                                                                                    | • IncomingMailIDs                                                                                                    |
|                                                                                            |                                                                                                    | • IncomingUserIDs                                                                                                    |
|                                                                                            | If the notification is sent<br>to the same account, the<br>UMS Email Driver may<br>download and process<br>the email before the<br>email client can display it.                                                                                                    |                                                                                                    |

| Table 7-1 (Cont.) | Troubleshooting | UMS |
|-------------------|-----------------|-----|
|-------------------|-----------------|-----|

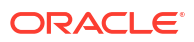

| Symptom                                                                                               | Possible Causes                                                                                           | Solutions                                                                                                    |
|----------------------------------------------------------------------------------------------------|----------------------------------------------------------------------------------------------------|----------------------------------------------------------------------------------------------------|
| The application does not receive emails.                                                              | The Incoming Mail<br>Server settings in the<br>UMS Email Driver are<br>incorrect.                         | Check the following settings in the UMS<br>Email Driver using Oracle Fusion<br>Middleware Control:<br>MailAccessProtocol ( <i>IMAP</i> or<br><i>POP3</i> , in uppercase)<br>ReceiveFolder<br>IncomingMailServer<br>IncomingMailServerPort<br>IncomingMailServerSSL<br>IncomingMailServerSSL<br>IncomingUserIDs<br>IncomingUserPasswords<br>ImapAuthPlainDisable<br>Note: Validate the values by using them in<br>any email client for connecting to an IMAP |
|                                                                                                    | The mail access protocol is incorrect.                                                                    | Check the following settings in the UMS<br>Email Driver using Oracle Fusion<br>Middleware Control:                                                                                                    |
|                                                                                                    |                                                                                                    | <ul> <li>MailAccessProtocol (<i>IMAP</i> or<br/><i>POP3</i>, in uppercase)</li> </ul>                                                                                                    |
|                                                                                                    | The email server is SSL-<br>enabled.                                                                      | Check the following settings in the UMS<br>Email Driver using Oracle Fusion<br>Middleware Control:                                                                                                    |
|                                                                                                    |                                                                                                    | • IncomingMailServerSS                                                                                                    |
|                                                                                                    | The receive folder name is incorrect.                                                                     | Check the following settings in the UMS<br>Email Driver using Oracle Fusion<br>Middleware Control:                                                                                                    |
|                                                                                                    |                                                                                                    | • ReceiveFolder                                                                                                    |
|                                                                                                    |                                                                                                    | <b>Note</b> : Some email servers may expect the value INBOX to be inbox or Inbox (that is, case-sensitive). Based on your email server, use an appropriate value.                                                                                                    |
|                                                                                                    | The application did not<br>register the<br>corresponding<br>AccessPoint.                                  | Register an AccessPoint using the UMS API.                                                                                                    |
|                                                                                                    |                                                                                                    | For more information, see Oracle Fusion<br>Middleware Developing Applications with<br>Oracle User Messaging Service.                                                                                                    |
| The connection succeeds but<br>gets closed immediately since<br>there is a mismatch in the<br>subject | The certificate used is incorrect for the environment.                                                    | Each environment (dev, test, production,<br>etc.) needs to be provisioned with its own<br>certificate. Verify that the correct certification<br>is used for the remote environment.                                                                                                    |
| APNS notifications are not delivered                                                                  | A device token retrieved<br>for production<br>environment is likely<br>being used for non-<br>production. | Use the correct device token retrieved for<br>each environment. For more information,<br>see https://developer.apple.com/<br>library/ios/technotes/tn2265/<br>_index.html                                                                                                    |

#### Table 7-1 (Cont.) Troubleshooting UMS

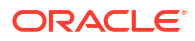

| Symptom                                                                                                    | Possible Causes                                                                                                    | Solutions                                                                                                    |  |
|----------------------------------------------------------------------------------------------------|----------------------------------------------------------------------------------------------------|----------------------------------------------------------------------------------------------------|--|
| PKIX path building is failing and<br>is unable to find a valid<br>certification path to the<br>requested target for the APNS<br>driver in Secure mode<br>environment | The relevant APNS certificates are not imported.                                                                                | To setup a remote notification server, you<br>must establish a trusted connection to<br>APNS. To create this connection, you must<br>install the AAA Certificate Services root<br>certificate on each of your servers.<br>Download the certificate from Setting up a<br>remote notification server.                              |  |
|                                                                                                    |                                                                                                    | You must import the downloaded certificate to the WebLogic's configured keystore by using the following command:                                                                                                    |  |
|                                                                                                    |                                                                                                    | <pre>keytool -importcert -keystore "/fmwhome12/wlserver/ server/lib/DemoTrust.jks" - storepass DemoTrustKeyStorePassPhrase - file AAACertificateServices.crt - alias "AAACertificateServices.crt"</pre>                                                                                                    |  |
|                                                                                                    |                                                                                                    | Note:<br>Select the<br>keystore<br>configured in<br>the<br>environment.                                                                                                    |  |
| GCM workflow throws an error<br>while sending messages in<br>secure mode environment after<br>successful test connection.                                            | Missing trusted<br>certificates<br>The hostnameverifier<br>configuration in<br>WebLogic is not<br>accepting wild<br>characters. | You must import the global root certificate<br>with keytool to the custom cert store<br>configured in WebLogic.<br>Global sign root certificates can be<br>downloaded at GlobalSign Root Certificates.                                                                                                    |  |
| Runtime throws an error after configuring GCM driver.                                                                                                    | Default "BEA Hostname<br>verifier" does not support<br>wildcards.                                                               | <ul> <li>You must verify the hostname for the<br/>Managed Server.</li> <li>The following setting works for the<br/>hostname verification:</li> <li>1. None.</li> <li>2. Wildcard Hostname Verifier.</li> <li>The following setting does not work for the<br/>hostname verification:</li> <li>1. BEA Hostname verifier</li> </ul> |  |

#### Table 7-1 (Cont.) Troubleshooting UMS

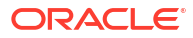

# A

# Configuring User Messaging Service with AQ JMS

This appendix describes how to configure UMS to use AQ JMS instead of WLS JMS. This can be achieved through the WebLogic Remote Console.

User Messaging Service (UMS) can be configured to use Oracle Streams Advanced Queuing (AQ) JMS. AQ JMS uses a database connection and stores JMS messages in a database that is accessible to an entire WebLogic Server cluster, thus enabling the use of database features and tooling for data manipulation and backup. A typical use case would be enhanced high availability (HA), where the standard whole server migration support is not sufficient. If one UMS node in a cluster fails, then the other nodes will pick messages from the database for the failing UMS node, causing no loss of messages.

The following tasks describe how to configure UMS with AQ JMS through the WebLogic Remote Console.

1. Log into Oracle WebLogic Remote Console.

Shutdown all Managed servers in the domain.

- Click Edit Tree option in the left panel. Expand Environments and select Domains for configuration changes.
- Expand the Services node and navigate to JMS system resource. A page listing the JMS system modules created for this domain is displayed.
- Select UMSJMSSystemResource and navigate to the Subdeployments tab. Navigate to the UMSJMSServer running on the cluster you want to reconfigure and un-target all the UMSJMSServer\_auto\_x servers. Click Save.
- Navigate to the Targets tab for UMSJMSSystemResource. Un-target the UMSJMSSystemResource cluster(s) by deselecting the cluster check box. Click Save.
- 6. Navigate to UMSAQJMSSystemResource from the JMS Modules table.
- Navigate to the Targets tab for UMSAQJMSSystemResource and target the UMSAQJMSSystemResource to the same cluster from which you un-targeted the UMSJMSSYstemResource.

Save the settings.

8. Click **shopping cart** on top right corner and select **commit changes**. Start all Managed servers in the domain.

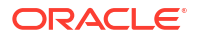